# KOMPAKTHANDBUCH

## **CC-LINK GATEWAYS**

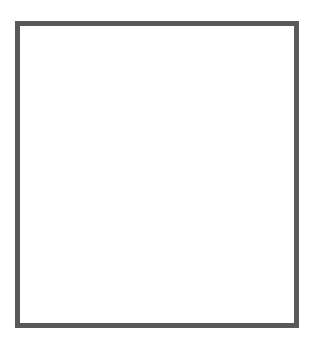

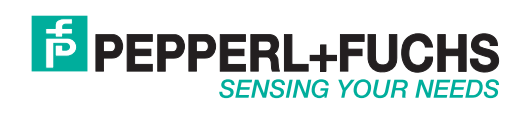

Es gelten die Allgemeinen Lieferbedingungen für Erzeugnisse und Leistungen der Elektroindustrie, herausgegeben vom Zentralverband Elektroindustrie (ZVEI) e.V. in ihrer neusten Fassung sowie die Ergänzungsklausel: "Erweiterter Eigentumsvorbehalt".

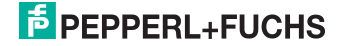

## Inhaltsverzeichnis

## **CC-Link Gateways**

| 1              | Einleitung                                               | 5      |
|----------------|----------------------------------------------------------|--------|
| 2              | Konformitätserklärung                                    | 6      |
| 2.1            | Konformitätserklärung                                    | 6      |
| 3              | Sicherheit                                               | 7      |
| 3.1            | Sicherheitsrelevante Symbole                             | 7      |
| 3.2            | Allgemeine Sicherheitshinweise                           | 7      |
| 3.3            | Entsorgung                                               | 7      |
| 4              | Inbetriebnahme des AS-i Bus                              | B      |
| 5              | Konfiguration und Inbetriebnahme des Sicherheitsmonitors | 9      |
| 6              | Datenübertragungsmodi der CC-Link Gateways10             | D      |
| 6.1            | Standard-Modus1                                          | 1      |
| 6.1.1          | Remote IO Points                                         | 1      |
| 6.1.3          | Safety Status                                            | 6      |
| 6.1.4<br>6.1.5 | Feldbus Bits10<br>Message Transmission                   | 6<br>7 |
| 6.2            | Kompatibilitätsmodus für VBG-CCL-G4F1                    | 8      |
| 6.2.1          | Remote IO Points                                         | 8      |
| 6.2.2          | Putterspeicherbereich                                    | 9      |
| 6.3<br>6.3.1   | CC-LINK V1 Mode                                          | 3      |
| 6.3.2          | Pufferspeicherbereich                                    | 4      |
| 6.4            | Kompatibilitätsmodus für FX2N-32ASI-M                    | 8      |
| 6.4.1          | Remote IO Points                                         | 8      |
| 6.4.2          | Putterspeicherbereich                                    | 8      |
| 6.5            | Kompatibilitatsmodus fur HK-ASICC                        | 1<br>1 |
| 6.5.2          | Pufferspeicherbereich                                    | 1      |
| 7              | Zugriff auf Kommandoschnittstelle                        | 2      |
| 7.1            | Zugriff mittels BFM                                      | 2      |
| 7.2            | Zugriff mittels Message Transmission3                    | 5      |

## **PEPPERL+FUCHS**

02.05.2016

| 8       | Diagnose                                              |    |
|---------|-------------------------------------------------------|----|
| 8.1     | Systemdiagnose auf dem PC                             |    |
| 8.1.1   | Software für Diagnose. Service und Freigabe-Messungen |    |
| 8.1.2   | AS-i Control Tools                                    |    |
| 8.1.3   | ASIMON                                                |    |
| 8.1.4   | Webserver                                             |    |
| 8.2     | Diagnose auf der übergeordneten Steuerung             |    |
| 8.2.1   | Diagnose über Prozessdaten                            |    |
| 8.2.1.1 | Diagnose der AS-i Kreise                              |    |
|         | Flags+Fault detector (siehe Kap. 6.1.1)               |    |
| 8.2.1.2 | Diagnose des Sicherheitsmonitors                      |    |
|         | Safety Diagnose im Eingangsdatenabbild                |    |
|         | Feldbus-Bits und Safety Status                        |    |
|         | Safety-Diagnose im Eingangsdatenabbild (IDI)          |    |
|         | Diagnose der sicheren AS-i Eingänge                   |    |
|         | Diagnose der sicheren AS-i Ausgänge 40                |    |
|         | Verändern der Grundeinstellung                        |    |
| 8.2.2   | Diagnose über die Kommandoschnittstelle               |    |
| 8.3     | Fehleranzeige direkt am Gerät                         |    |
| 8.3.1   | LEDs                                                  |    |
| 8.3.2   | LC-Display                                            |    |
| 8.3.3   | AS-i Wächter                                          |    |
| 8.3.3.1 | Doppeladresserkennung                                 |    |
| 8.3.3.2 | Erdschlusswächter                                     |    |
| 8.3.3.3 | Störspannungserkennung                                |    |
| 8.3.3.4 | Uberspannungserkennung                                |    |
| 9       | Anhang                                                | 43 |
|         | -                                                     |    |

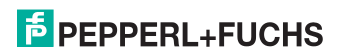

#### 1. Einleitung

#### Herzlichen Glückwunsch

Sie haben sich für ein Gerät von Pepperl+Fuchs entschieden. Pepperl+Fuchs entwickelt, produziert und vertreibt weltweit elektronische Sensoren und Interface-Bausteine für den Markt der Automatisierungstechnik.

Bevor Sie dieses Gerät montieren und in Betrieb nehmen, lesen Sie diese Betriebsanleitung bitte sorgfältig durch. Die in dieser Betriebsanleitung enthaltenen Anleitungen und Hinweise dienen dazu, Sie schrittweise durch die Montage und Inbetriebnahme zu führen und so einen störungsfreien Gebrauch dieses Produktes sicher zu stellen. Dies ist zu Ihrem Nutzen, da Sie dadurch:

- den sicheren Betrieb des Gerätes gewährleisten
- den vollen Funktionsumfang des Gerätes ausschöpfen können
- · Fehlbedienungen und damit verbundene Störungen vermeiden
- Kosten durch Nutzungsausfall und anfallende Reparaturen vermeiden
- die Effektivität und Wirtschaftlichkeit Ihrer Anlage erhöhen.

Bewahren Sie diese Betriebsanleitung sorgfältig auf, um sie auch bei späteren Arbeiten an dem Gerät zur Hand zu haben.

Bitte überprüfen Sie nach dem Öffnen der Verpackung die Unversehrtheit des Gerätes und die Vollständigkeit des Lieferumfangs.

#### Verwendete Symbole

Dieses Handbuch enthält die folgenden Symbole:

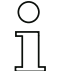

#### Hinweis!

Dieses Zeichen macht auf eine wichtige Information aufmerksam.

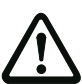

#### Achtung!

Dieses Zeichen warnt vor einer möglichen Störung. Bei Nichtbeachten können das Gerät oder daran angeschlossene Systeme und Anlagen bis hin zur völligen Fehlfunktion gestört sein.

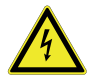

#### Warnung!

Dieses Zeichen warnt vor einer Gefahr. Bei Nichtbeachten drohen Personenschäden bis hin zum Tod oder Sachschäden bis hin zur Zerstörung.

#### Kontakt

Wenn Sie Fragen zum Gerät, Zubehör oder weitergehenden Funktionen haben, wenden Sie sich bitte an:

Pepperl+Fuchs GmbH Lilienthalstraße 200 68307 Mannheim Telefon: 0621 776-1111 Telefax: 0621 776-271111 E-Mail: fa-info@de.pepperl-fuchs.com

#### 2. Konformitätserklärung

#### 2.1 Konformitätserklärung

Dieses Produkt wurde unter Beachtung geltender europäischer Normen und Richtlinien entwickelt und gefertigt.

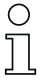

#### Hinweis!

Eine Konformitätserklärung kann beim Hersteller angefordert werden.

Der Hersteller des Produktes, die Pepperl+Fuchs GmbH in D-68307 Mannheim, besitzt ein zertifiziertes Qualitätssicherungssystem gemäß ISO 9001.

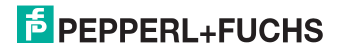

#### 3. Sicherheit

#### 3.1 Sicherheitsrelevante Symbole

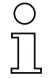

#### Hinweis!

Dieses Zeichen macht auf eine wichtige Information aufmerksam.

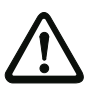

#### Achtung!

Dieses Zeichen warnt vor einer möglichen Störung. Bei Nichtbeachten können das Gerät oder daran angeschlossene Systeme und Anlagen bis hin zur völligen Fehlfunktion gestört sein.

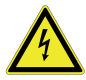

#### Warnung!

Dieses Zeichen warnt vor einer Gefahr. Bei Nichtbeachten drohen Personenschäden bis hin zum Tod oder Sachschäden bis hin zur Zerstörung.

#### 3.2 Allgemeine Sicherheitshinweise

Das Gerät darf nur von eingewiesenem Fachpersonal entsprechend der vorliegenden Betriebsanleitung betrieben werden.

Eigene Eingriffe und Veränderungen sind gefährlich und es erlischt jegliche Garantie und Herstellerverantwortung. Falls schwerwiegende Störungen an dem Gerät auftreten, setzen Sie das Gerät außer Betrieb. Schützen Sie das Gerät gegen versehentliche Inbetriebnahme. Schicken Sie das Gerät zur Reparatur an den Hersteller.

Der Anschluss des Gerätes und Wartungsarbeiten unter Spannung dürfen nur durch eine elektrotechnische Fachkraft erfolgen.

Die Verantwortung für das Einhalten der örtlich geltenden Sicherheitsbestimmungen liegt beim Betreiber.

Verwahren Sie das Gerät bei Nichtbenutzung in der Originalverpackung auf. Diese bietet dem Gerät einen optimalen Schutz gegen Stöße und Feuchtigkeit.

Halten Sie die zulässigen Umgebungsbedingungen ein.

#### 3.3 Entsorgung

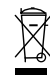

#### Hinweis!

Verwendete Geräte und Bauelemente sachgerecht handhaben und entsorgen! Unbrauchbar gewordene Geräte als Sondermüll entsorgen! Die nationalen und örtlichen Richtlinien bei der Entsorgung einhalten!

#### 4. Inbetriebnahme des AS-i Bus

- 1. Schließen Sie das Gerät an die Spannungsversorgung an.
- 2. Schließen Sie das AS-i Kabel an das Gerät an.
- Schließen Sie nacheinander die AS-i Slaves an die AS-i Leitung an und stellen Sie die Slave-Adressen ein.
   Sie können die Adressen mit Hilfe eines Handadressiergerätes direkt am Slave einstellen oder über die Option [SLAVE ADR TOOL] im Displaymenü Ihres Gateways.
- Wählen Sie im Displaymenü [QUICK SETUP], um die Konfiguration aller an das Gerät angeschlossenen AS-i Kreise zu übernehmen. Bestätigen Sie mit [STORE+RUN].
- Stellen Sie die CC-Link-Adresse ein und verbinden das Gateway mit der übergeordneten Feldbussteuerung. Sie können die Adressen direkt über die Option [CC-LINK] im Displaymenü Ihres Gateways einstellen oder über den PC mit Hilfe der ASIMON-Software mit integrierten AS-i Control Tools.

Nähere Informationen entnehmen Sie bitte der Montageanweisung Ihres Gateways.

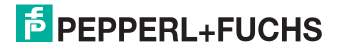

#### 5. Konfiguration und Inbetriebnahme des Sicherheitsmonitors

Die Konfiguration und Inbetriebnahme des AS-i Sicherheitsmonitors erfolgt über einen PC/Notebook mit der Konfigurationssoftware ASIMON.

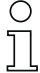

#### Hinweis!

Nähere Informationen entnehmen Sie bitte dem separaten Handbuch der ASIMON Konfigurationssoftware.

Die Konfiguration darf nur von einem Sicherheitsbeauftragten durchgeführt werden. Alle sicherheitstechnisch relevanten Befehle sind über ein Passwort geschützt.

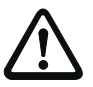

Die korrekte Sicherheitsfunktion des Gerätes muss unbedingt in der Anlage überprüft werden!

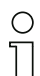

#### Hinweis!

Quick Start Guides für Inbetriebnahme und Service stehen auf der Webseite zum Download zur Verfügung.

#### 6. Datenübertragungsmodi der CC-Link Gateways

Für die Übertragung der Daten bei CC-Link stehen mehrere Modi zur Verfügung:

- 1. Standardmodus (siehe Kap. <6.1>)
- 2. Kompatibilitätsmodus für VBG-CCL-G4F COMP (siehe Kap. <6.2>)
- 3. Kompatibilitätsmodus für CC-Link V1 (siehe Kap. <6.3>)
- 4. Kompatibilitätsmodus für FX2N-32ASI-M CP (siehe Kap. <6.4>)
- 5. Kompatibilitätsmodus für HK-ASICC COMP (siehe Kap. <6.5>)

### Hir

0 11 Hinweis!

Die Auswahl des jeweiligen Datenübertragungsmodus erfolgt im Menü des Gateways mit Hilfe der Tasten und des Displays. Weiterführende Informationen finden Sie in der Beschreibung des Display-Menüs Ihres Gateways.

#### Zusammenfassung der Datenübertragungsmodi

|                                                | Standard | VBG-CCL-<br>G4F | CC-Link<br>V1 | FX2N-<br>32ASI-M | HK-<br>ASICC |
|------------------------------------------------|----------|-----------------|---------------|------------------|--------------|
| Belegte Stationen                              | 3        | 3               | 4             | 4                | 2            |
| Zyklus Einstellung                             | 2        | 1               | 1             | 1                | 1            |
| CC-Link Master erforderlich                    | V2       | V1              | V1            | V1               | V1           |
| Unterstützt 2 AS-i Kreise                      | nein     | nein            | nein          | nein             | nein         |
| Unterstützt B-Slaves                           | ja       | (ja)            | ja            | nein             | nein         |
| Unterstützt Analog Slaves                      | ja       | ja              | ja            | nein             | nein         |
| Unterstützt AS-i Konfiguration<br>über CC-Link | ja       | ja              | ja            | nein             | nein         |

Tab. 6-1.

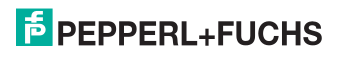

#### 6.1 Standard-Modus

Der Standard-Modus besitzt folgende Eigenschaften:

- Alle Gateways belegen 3 Stationen und haben eine doppelte Zyklus-Einstellung.
- Die letzten 2 Worte sind reserviert für "Message Transmission".
- AS-i Prozessdaten werden im Pufferspeicherbereich (Buffer Memory Area: BFM) abgebildet.
- Alle azyklischen Anfragen werden durch "Message Transmission" zyklisch abgearbeitet.

#### 6.1.1 Remote IO Points

#### Remote to Host

| Adresse | 15         | 14                                        | 13 | 12 | 11 | 10 | 9 | 8 | 7 | 6 | 5 | 4 | 3 | 2 | 1 | 0 |
|---------|------------|-------------------------------------------|----|----|----|----|---|---|---|---|---|---|---|---|---|---|
| RXm     |            | reserviert                                |    |    |    |    |   |   |   |   |   |   |   |   |   |   |
| RXm+1   |            | AS-i Kreis 1: EC-Flags und Fault Detector |    |    |    |    |   |   |   |   |   |   |   |   |   |   |
| RXm+2   |            |                                           |    |    |    |    |   |   |   |   |   |   |   |   |   |   |
|         | reserviert |                                           |    |    |    |    |   |   |   |   |   |   |   |   |   |   |
| RXm+9   |            |                                           |    |    |    |    |   |   |   |   |   |   |   |   |   |   |

Tab. 6-2.

#### EC-Flags und Fault Detector

| Bit | Abkürzung | Name                                       |
|-----|-----------|--------------------------------------------|
| 0   | Cfg. OK   | Configuration OK                           |
| 1   | S0        | Slave Adresse 0 detected                   |
| 2   | Aaasn     | Auto Address Assign                        |
| 3   | Aaavail   | Auto Address Available                     |
| 4   | CM        | Configuration Mode active                  |
| 5   | NA        | Normal Operation active                    |
| 6   | APF       | AS-i Power Fail (AS-i Spannung unter 19 V) |
| 7   | Offl      | Offline                                    |
| 8   | NPF       | No Peripheral Fault                        |
| 9   | reserved  | reserviert                                 |
| 10  | PWRw      | Power Warning (AS-i Spannung unter 22.5 V) |
| 11  | reserved  | reserviert                                 |
| 12  | EF        | Earth Fault                                |
| 13  | OV        | Over-voltage on AS-i                       |
| 14  | Noise     | Noise                                      |
| 15  | reserved  | reserviert                                 |

Tab. 6-3.

## **PEPPERL+FUCHS**

#### Host to Remote

| Adresse | 15 | 14         | 13 | 12 | 11 | 10 | 9 | 8 | 7 | 6 | 5 | 4 | 3  | 2  | 1   | 0   |
|---------|----|------------|----|----|----|----|---|---|---|---|---|---|----|----|-----|-----|
| RYm     |    |            |    |    |    |    |   |   |   |   |   |   | PM | СМ | AAE | OFL |
| RYm+1   |    | reserviert |    |    |    |    |   |   |   |   |   |   |    |    |     |     |
|         |    |            |    |    |    |    |   |   |   |   |   |   |    |    |     |     |
| RYm+9   |    |            |    |    |    |    |   |   |   |   |   |   |    |    |     |     |

Tab. 6-4.

#### Flags in RYm

| Bit  | Kurzwort | Name                                    |
|------|----------|-----------------------------------------|
| 0    | OFL      | Offline                                 |
| 1    | AAE      | Auto Address Enable                     |
| 2    | CM       | Enter Configuration Mode on rising edge |
| 3    | PM       | Enter Protected Mode on rising edge     |
| 4 15 |          | reserviert                              |

Tab. 6-5.

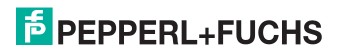

#### 6.1.2 Pufferspeicherbereich

#### Pufferspeicher

für Master ohne integr. Sicherheitsmonitor

| Adresse | 1 Master                      |                                |  |  |  |  |  |  |  |  |
|---------|-------------------------------|--------------------------------|--|--|--|--|--|--|--|--|
|         | Lesen                         | Schreiben                      |  |  |  |  |  |  |  |  |
| 0 7     | AS-i 1, Input A+Single Slaves | AS-i 1, Output A+Single Slaves |  |  |  |  |  |  |  |  |
| 8 15    | AS-i 1, Input B Slaves        | AS-i 1, Output B Slaves        |  |  |  |  |  |  |  |  |
| 16 23   | reserviert                    |                                |  |  |  |  |  |  |  |  |

Tab. 6-6.

#### Pufferspeicher (Lesen)

für Master mit integr. Sicherheitsmonitor

| Adresse | Bit 15 12          | Bit 11 8           | Bit 7 4             | Bit 3 0            |  |  |
|---------|--------------------|--------------------|---------------------|--------------------|--|--|
| RWrm0   | AS-i 1: Inp. Slv3  | AS-i 1: Inp. Slv2  | AS-i 1: Inp. Slv1   | Flags AS-i 1       |  |  |
| RWrm1   | AS-i 1: Inp. Slv7  | AS-i 1: Inp. Slv6  | AS-i 1: Inp. Slv5   | AS-i 1: Inp. Slv4  |  |  |
| RWrm2   | AS-i 1: Inp. Slv11 | AS-i 1: Inp. Slv10 | AS-i 1: Inp. Slv9   | AS-i 1: Inp. Slv8  |  |  |
| RWrm3   | AS-i 1: Inp. Slv15 | AS-i 1: Inp. Slv14 | AS-i 1: Inp. Slv13  | AS-i 1: Inp. Slv12 |  |  |
| RWrm4   | AS-i 1: Inp. Slv19 | AS-i 1: Inp. Slv18 | AS-i 1: Inp. Slv17  | AS-i 1: Inp. Slv16 |  |  |
| RWrm5   | AS-i 1: Inp. Slv23 | AS-i 1: Inp. Slv22 | AS-i 1: Inp. Slv21  | AS-i 1: Inp. Slv20 |  |  |
| RWrm6   | AS-i 1: Inp. Slv27 | AS-i 1: Inp. Slv26 | AS-i 1: Inp. Slv25  | AS-i 1: Inp. Slv24 |  |  |
| RWrm7   | AS-i 1: Inp. Slv31 | AS-i 1: Inp. Slv30 | AS-i 1: Inp. Slv29  | AS-i 1: Inp. Slv28 |  |  |
| RWrm8   | AS-i 1: Inp. Slv3B | AS-i 1: Inp. Slv2B | AS-i 1: Inp. Slv1B  |                    |  |  |
| RWrm9   | AS-i 1: Inp. Slv7B | AS-i 1: Inp. Slv6B | AS-i 1: Inp. Slv5B  | AS-i 1: Inp. Slv4B |  |  |
| RWrm10  | AS-i 1:            | AS-i 1:            | AS-i 1:             | AS-i 1:            |  |  |
|         | Inp. Slv11B        | Inp. Slv10B        | Inp. Slv9B          | Inp. Slv8B         |  |  |
| RWrm11  | AS-i 1:            | AS-i 1:            | AS-i 1:             | AS-i 1:            |  |  |
|         | Inp. Slv15B        | Inp. Slv14B        | Inp. Slv13B         | Inp. Slv12B        |  |  |
| RWrm12  | AS-i 1:            | AS-i 1:            | AS-i 1:             | AS-i 1:            |  |  |
|         | Inp. Slv19B        | Inp. Slv18B        | Inp. Slv17B         | Inp. Slv16B        |  |  |
| RWrm13  | AS-i 1:            | AS-i 1:            | AS-i 1:             | AS-i 1:            |  |  |
|         | Inp. Slv23B        | Inp. Slv22B        | Inp. Slv21B         | Inp. Slv20B        |  |  |
| RWrm14  | AS-i 1: Inp.       | AS-i 1: Inp.       | AS-i 1: Inp.        | AS-i 1: Inp.       |  |  |
|         | Slv27B             | Slv26B             | Slv25B              | Slv24B             |  |  |
| RWrm15  | AS-i 1:            | AS-i 1:            | AS-i 1:             | AS-i 1:            |  |  |
|         | Inp. Slv31B        | Inp. Slv30B        | Inp. Slv29B         | Inp. Slv28B        |  |  |
| RWrm16  | Feldbus-B          | its 15 … 8         | Feldbus-E           | Bits 7 0           |  |  |
| RWrm17  | Safety Stat        | us OSSD2           | Safety Stat         | tus OSSD1          |  |  |
| RWrm18  | Safety Stat        | us OSSD4           | Safety Stat         | tus OSSD3          |  |  |
| RWrm19  | Safety Stat        | us OSSD6           | Safety Status OSSD5 |                    |  |  |

Tab. 6-7.

#### Bits in Flags

| Bit | Name                       |
|-----|----------------------------|
| 0   | 0: No Config Error         |
| 1   | 0: AS-i Power OK           |
| 2   | 0: Normal Operation active |
| 3   | 0: Protected Mode active   |

Tab. 6-8.

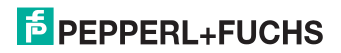

#### Pufferspeicher (Schreiben)

| für Master | mit intear.   | Sicherheitsmonitor |
|------------|---------------|--------------------|
| iui muotoi | mill millogr. |                    |

| Adresse    | Bit 15 12          | Bit 11 8           | Bit 7 4            | Bit 3 0           |
|------------|--------------------|--------------------|--------------------|-------------------|
| RWwm0      | AS-i 1: Outp_Slv3  | AS-i 1: Outp_Slv2  | AS-i 1: Outp_Slv1  |                   |
| RWwm1      | AS-i 1: Outp. Slv7 | AS-i 1: Outp. Slv6 | AS-i 1: Outp. Slv5 | AS-i 1: Outo Slv4 |
| RW/wm2     |                    | ΔS-i 1:            | AS-i 1:            |                   |
|            | Slv11              | Outo Slv10         | Outo Slv9          | Outo Slv8         |
| P\//wm3    |                    | AS-i 1:            |                    |                   |
| IX V WIIIJ | Outo Slv15         | Outo Slv14         | Outo Slv13         | Outo Slv12        |
| P\//wm/    |                    |                    | AS-i 1:            | AS-i 1:           |
|            | Outo Slv19         | Outo Slv18         | Outo Slv17         | Outo Slv16        |
| RW/wm5     |                    | ΔS-i 1:            | ΔS-i 1:            | ΔS-i 1:           |
| 110000113  | Outo Sk/23         | Outo Sly22         | Outo Sly21         | Outo Sly20        |
| P\//wm6    | AS-i 1:            | AS-i 1:            | AS-i 1:            |                   |
|            | Outo Sk/27         | Outo Sly26         | Outo Sly25         | Outo Sly24        |
| D\//wm7    | AS-i 1:            | AS-i 1:            | AS-i 1:            |                   |
|            | Outo Slv31         | Outo Slv30         | Outo Sly29         | Outo Slv28        |
| RW/wm8     |                    | ΔS-i 1·            | ΔS-i 1·            | 0000.0020         |
| 1. WWIND   | Outo Sly3B         | Outo Sly2B         | Outo Slv1B         |                   |
| R\//wm0    |                    | 4S-i 1:            |                    | Δ <b>S-i</b> 1·   |
| 1100001113 | Outo Sly7B         | Outo Sly6B         | Outo Sly5B         | Outo Slv4B        |
| R\//wm10   |                    |                    |                    |                   |
|            | Outo Slv11B        | Outo Slv10B        | Outo Sly9B         | Outo Sly8B        |
| RW/wm11    | AS-i 1             | AS-i 1             | AS-i 1             | AS-i 1            |
|            | Outo Slv15B        | Outo Slv14B        | Outo Slv13B        | Outo Slv12B       |
| R\//wm12   |                    |                    | ΔS-i 1·            |                   |
|            | Outo Slv19B        | Outo Slv18B        | Outo Slv17B        | Outo Slv16B       |
| RW/wm13    | AS-i 1             | AS-i 1             | AS-i 1             | AS-i 1            |
| 100000000  | Outp. Slv23B       | Outp. Slv22B       | Outp. Slv21B       | Outp. Slv20B      |
| RWwm14     | AS-i 1             | AS-i 1             | AS-i 1             | AS-i 1            |
|            | Outp. Slv27B       | Outp. Slv26B       | Outp. Slv25B       | Outp. Slv24B      |
| RWwm15     | AS-i 1             | AS-i 1             | AS-i 1             | AS-i 1            |
|            | Outp. Slv31B       | Outp. SIv30B       | Outp. Slv29B       | Outp. Slv28B      |
| RWwm16     | Feldbus-B          | its 15 8           | Feldbus-E          | Bits 7 0          |
|            |                    |                    |                    |                   |
| RWwm19     |                    | rese               | rviert             |                   |

Tab. 6-9.

#### Bits in Flags

| Bit | Name                       |
|-----|----------------------------|
| 0   | 0: No Config Error         |
| 1   | 0: AS-i Power OK           |
| 2   | 0. Normal Operation active |
| 3   | 0: Protected Mode active   |

Tab. 6-10.

## **PEPPERL+FUCHS**

#### 6.1.3 Safety Status

#### Bits in Safety Status

| Bit | 2 <sup>7</sup>                      | 2 <sup>6</sup>                       | 2 <sup>5</sup> | 2 <sup>4</sup> | 2 <sup>3</sup>                                                                     | 2 <sup>2</sup>                                                | 2 <sup>1</sup>               | 2 <sup>0</sup> |
|-----|-------------------------------------|--------------------------------------|----------------|----------------|------------------------------------------------------------------------------------|---------------------------------------------------------------|------------------------------|----------------|
|     | Mindestens ein<br>Device blinkt rot | Mindestens ein<br>Device blinkt gelb | reserv         | viert          | OSS<br>0: gri<br>1: gri<br>2: ge<br>3: ge<br>4: rot<br>5: blin<br>6: gra<br>7: res | D Col<br>in<br>in blir<br>lb blin<br>blin<br>servie<br>servie | or<br>Ikend<br>Ikend<br>Irot |                |

Tab. 6-11. Bits in Safety Status

#### 6.1.4 Feldbus Bits

#### Hinweis!

Diese Funktionalität steht nur bei Geräten in der Safety-Version 'SV 4.3' (siehe seitlicher Geräteaufkleber) zur Verfügung!

Die Fieldbus Bits (Feldbus-Bits) ermöglichen eine Kommunikation zwischen der Steuerung und dem Sicherheitsprogramm. Mit den Feldbus-Bits ist es möglich Quittiersignale oder ähnliches in das Sicherheitsprogramm zu übergeben und Statusinformationen an die Steuerung zu übermitteln.

Die Zustände der AS-i Safety Ein- und Ausgänge werden über das Eingangsdatenabbild an die Steuerung übertragen (Siehe Absatz <Safety-Diagnose im Eingangsdatenabbild (IDI)>).

| Ausgangsdaten ( | Baustein | Feldbus-Bit in | ASIMON) |
|-----------------|----------|----------------|---------|
|-----------------|----------|----------------|---------|

| 2 <sup>15</sup> | 2 <sup>14</sup> | 2 <sup>13</sup> | 2 <sup>12</sup> | 2 <sup>11</sup>  | 2 <sup>10</sup> | 2 <sup>9</sup> | 2 <sup>8</sup> | 2 <sup>7</sup> | 2 <sup>6</sup> | 2 <sup>5</sup> | 2 <sup>4</sup> | 2 <sup>3</sup> | 2 <sup>2</sup> | 2 <sup>1</sup> | 2 <sup>0</sup> |
|-----------------|-----------------|-----------------|-----------------|------------------|-----------------|----------------|----------------|----------------|----------------|----------------|----------------|----------------|----------------|----------------|----------------|
| $FB_{15}$       | $FB_{14}$       | $FB_{13}$       | $FB_{12}$       | FB <sub>11</sub> | $FB_{10}$       | $FB_{09}$      | $FB_{08}$      | $FB_{07}$      | $FB_{06}$      | $FB_{05}$      | $FB_{04}$      | SI 4           | SI 3           | SI 2           | SI 1           |

| Tab. | 6-12. |
|------|-------|
|      |       |

#### Eingangsdaten (Ausgangszuordnung Feldbus-Bit in ASIMON)

|                 |                 |                  |                 |                  | -               |                |                |           |                |                |           |                |                |                |                |
|-----------------|-----------------|------------------|-----------------|------------------|-----------------|----------------|----------------|-----------|----------------|----------------|-----------|----------------|----------------|----------------|----------------|
| 2 <sup>15</sup> | 2 <sup>14</sup> | 2 <sup>13</sup>  | 2 <sup>12</sup> | 2 <sup>11</sup>  | 2 <sup>10</sup> | 2 <sup>9</sup> | 2 <sup>8</sup> | 27        | 2 <sup>6</sup> | 2 <sup>5</sup> | 24        | 2 <sup>3</sup> | 2 <sup>2</sup> | 2 <sup>1</sup> | 2 <sup>0</sup> |
| $FB_{15}$       | $FB_{14}$       | FB <sub>13</sub> | $FB_{12}$       | FB <sub>11</sub> | $FB_{10}$       | $FB_{09}$      | $FB_{08}$      | $FB_{07}$ | $FB_{06}$      | $FB_{05}$      | $FB_{04}$ | $FB_{03}$      | $FB_{02}$      | $FB_{01}$      | $FB_{00}$      |

Tab. 6-13.

#### FB: Feldbus-Bit

SI1 ... SI4: Monitor-Eingänge

#### 0 11

#### Hinweis!

Weiterführende Informationen finden Sie im Handbuch "ASIMON Konfigurationssoftware", Kapiteln: "Überwachungsbausteine -> Feldbus Bit" und "Ausgangszuordnung".

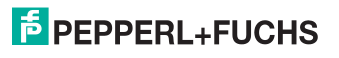

#### 6.1.5 Message Transmission

Mit "Message Transmission", stehen ausschließlich Kommandoschnittstellen-Befehle zur Verfügung (siehe separates Handbuch "AS-i 3.0 Kommandoschnittstelle").

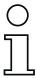

#### Hinweis!

Einzelheiten zum Message Transmission Protokoll, entnehmen Sie bitte der CC-Link-Spezifikation. Weitere Informationen oder SPS-Programm Beispiele, wie Sie Message Transmission verwenden, finden Sie in der Dokumentation Ihres CC-Link-Masters.

#### 6.2 Kompatibilitätsmodus für VBG-CCL-G4F

Der Kompatibilitätsmodus für VBG-CCL-G4F besitzt folgende Eigenschaften:

- 3 Stationen sind im Einzel-Zyklus belegt.
- Alle Funktionen des VBG-CCL-G4F sind implementiert.
- AS-i Prozessdaten bzw. Kommandoschnittstellendaten werden im Pufferspeicherbereich (BFM) abgebildet (wie im VBG-CCL-G4F).
- "Message Transmission" wird nicht unterstützt (weil VBG-CCL-G4F es auch nicht nutzt).

#### 6.2.1 Remote IO Points

#### Remote to Host

| Adresse | 15 | 14                                 | 13 | 12 | 11 | 10 | 9 | 8  | 7    | 6     | 5 | 4 | 3 | 2 | 1 | 0 |
|---------|----|------------------------------------|----|----|----|----|---|----|------|-------|---|---|---|---|---|---|
| RXm     |    | reserviert BfEAck MbAck reserviert |    |    |    |    |   |    |      |       | t |   |   |   |   |   |
| RXm+1   |    |                                    |    |    |    |    |   |    |      |       |   |   |   |   |   |   |
|         |    |                                    |    |    |    |    |   | re | eser | viert |   |   |   |   |   |   |
| RXm+5   |    |                                    |    |    |    |    |   |    |      |       |   |   |   |   |   |   |

Tab. 6-14.

#### Flags in RXm

| Bit  | Abkürzung | Name                   |
|------|-----------|------------------------|
| 03   |           | reserviert             |
| 4    | MbAck     | Acknowledge Bit für Y4 |
| 5    | BfEAck    | Acknowledge Bit für Y5 |
| 6 15 |           | reserviert             |

Tab. 6-15.

#### Host to Remote

| Adresse | 15 | 14                             | 13 | 12 | 11 | 10 | 9 | 8 | 7 | 6 | 5   | 4 | 3 | 2 | 1 | 0 |
|---------|----|--------------------------------|----|----|----|----|---|---|---|---|-----|---|---|---|---|---|
| RYm     |    | reserviert BfE Mb PM CM AAE OF |    |    |    |    |   |   |   |   | OFL |   |   |   |   |   |
| RYm+1   |    |                                |    |    |    |    |   |   |   |   |     |   |   |   |   |   |
|         |    | reserviert                     |    |    |    |    |   |   |   |   |     |   |   |   |   |   |
| RYm+5   |    |                                |    |    |    |    |   |   |   |   |     |   |   |   |   |   |

Tab. 6-16.

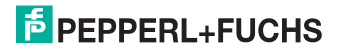

#### Flags in RYm

| <b>-</b> |           |                                            |
|----------|-----------|--------------------------------------------|
| Bit      | Abkürzung | Name                                       |
| 0        | OFL       | Offline                                    |
| 1        | AAE       | Auto Address Enable                        |
| 2        | СМ        | Enter Configuration Mode on rising edge    |
| 3        | PM        | Enter Protected Mode on rising edge        |
| 4        | Mb        | 0: BFM verwendet nur für IO Data           |
|          |           | 1: BFM verwendet für Kommandoschnittstelle |
| 5        | BfE       | 0: Enable Use of BFM                       |
| 6 15     |           | reserviert                                 |

Tab. 6-17.

#### 6.2.2 Pufferspeicherbereich

#### Pufferspeicher (Lesen) bei der Verwendung von 'IO-Data only Mode'

| Adresse   | Bit 15 12         | Bit 11 8           | Bit 7 4            | Bit 3 0            |
|-----------|-------------------|--------------------|--------------------|--------------------|
| RWrm0     | AS-i 1: Inp. Slv3 | AS-i 1: Inp. Slv2  | AS-i 1: Inp. Slv1  | Flags              |
| RWrm1     | AS-i 1: Inp. Slv7 | AS-i 1: Inp. Slv6  | AS-i 1: Inp. Slv5  | AS-i 1: Inp. Slv4  |
| P\//rm2   | AS-i 1:           | AS-i 1:            | AS-i 1:            | AS-i 1:            |
|           | Inp. Slv11        | Inp. Slv10         | Inp. Slv9          | Inp. Slv8          |
| P\//rm3   | AS-i 1:           | AS-i 1:            | AS-i 1:            | AS-i 1:            |
| IX WIIIIS | Inp. Slv15        | Inp. Slv14         | Inp. Slv13         | Inp. Slv12         |
| RWrm4     | AS-i 1:           | AS-i 1: Inp. Slv18 | AS-i 1: Inp. Slv17 | AS-i 1: Inp. Slv16 |
|           | Inp. Slv19        |                    |                    |                    |
| RWrm5     | AS-i 1:           | AS-i 1:            | AS-i 1:            | AS-i 1:            |
| i (Willio | Inp. Slv23        | Inp. Slv22         | Inp. Slv21         | Inp. Slv20         |
| P\//rm6   | AS-i 1:           | AS-i 1:            | AS-i 1:            | AS-i 1:            |
| IX WITHO  | Inp. Slv27        | Inp. Slv26         | Inp. Slv25         | Inp. Slv24         |
| D\//rm7   | AS-i 1:           | AS-i 1:            | AS-i 1:            | AS-i 1:            |
|           | Inp. Slv31        | Inp. Slv30         | Inp. Slv29         | Inp. Slv28         |
| P\//rm8   | AS-i 1:           | AS-i 1:            | AS-i 1:            |                    |
| IX WIIIIO | Inp. Slv3B        | Inp. Slv2B         | Inp. Slv1B         |                    |
| P\//rm0   | AS-i 1:           | AS-i 1:            | AS-i 1:            | AS-i 1:            |
| 1111111   | Inp. Slv7B        | Inp. Slv6B         | Inp. Slv5B         | Inp. Slv4B         |
| DWrm10    | AS-i 1:           | AS-i 1:            | AS-i 1:            | AS-i 1:            |
| RWIIIIU   | Inp. Slv11B       | Inp. Slv10B        | Inp. Slv9B         | Inp. Slv8B         |
| D\//rm11  | AS-i 1:           | AS-i 1:            | AS-i 1:            | AS-i 1:            |
|           | Inp. Slv15B       | Inp. Slv14B        | Inp. Slv13B        | Inp. Slv12B        |

Tab. 6-18.

#### Bits in Flags

| Bit | Name                       |
|-----|----------------------------|
| 0   | 0: No Config Error         |
| 1   | 0: AS-i Power OK           |
| 2   | 0. Normal Operation active |
| 3   | 0: Protected Mode active   |

## **PEPPERL+FUCHS**

| Adresse    | Bit 15 12                                      | Bit 11 8       | Bit 7 4                | Bit 3 0         |  |  |
|------------|------------------------------------------------|----------------|------------------------|-----------------|--|--|
| RWrm0      | Kommando                                       | schnittstelle: | Kommando               | schnittstelle:  |  |  |
|            | Kr                                             | eis            | Kommando               |                 |  |  |
| P\//rm1    | RWrm1 Kommandoschnittstelle:<br>Antwort Byte 2 |                | Kommandoschnittstelle: |                 |  |  |
|            |                                                |                | Antwort Byte 1         |                 |  |  |
| P\//rm2    | Kommando                                       | schnittstelle: | Kommando               | schnittstelle:  |  |  |
| IX VVIIIIZ | Antwor                                         | t Byte 4       | Antwor                 | t Byte 3        |  |  |
| P\//rm3    | Kommando                                       | schnittstelle: | Kommando               | schnittstelle:  |  |  |
| IXWIIII3   | Antwor                                         | t Byte 6       | Antwor                 | t Byte 5        |  |  |
| D\//rm4    | Kommando                                       | schnittstelle: | Kommando               | schnittstelle:  |  |  |
| NV11114    | Antwor                                         | t Byte 8       | Antwort Byte 7         |                 |  |  |
| D\\/rm5    | Kommando                                       | schnittstelle: | Kommando               | schnittstelle:  |  |  |
| K WIIII3   | Antwort                                        | Byte 10        | Antwor                 | t Byte 9        |  |  |
| P\//rm6    | Kommando                                       | schnittstelle: | Kommando               | schnittstelle:  |  |  |
| IX WITHO   | Antwort                                        | Byte 12        | Antwort Byte 11        |                 |  |  |
| D\//rm7    | Kommando                                       | schnittstelle: | Kommandoschnittstelle: |                 |  |  |
|            | Antwort                                        | Byte 14        | Antwort Byte 13        |                 |  |  |
| P\//rm8    | Kommando                                       | schnittstelle: | Kommandoschnittstelle: |                 |  |  |
| IX WITHO   | Antwort                                        | Byte 16        | Antwort                | Byte 15         |  |  |
| P\//rm0    | Kommando                                       | schnittstelle: | Kommandoschnittstelle: |                 |  |  |
| i (Willis  | Antwort                                        | Byte 18        | Antwort                | Antwort Byte 17 |  |  |
| PW/rm10    | Kommando                                       | schnittstelle: | Kommandoschnittstelle: |                 |  |  |
|            | Antwort                                        | Byte 20        | Antwort Byte 19        |                 |  |  |
| RW/rm11    | Kommando                                       | schnittstelle: | Kommandoschnittstelle: |                 |  |  |
|            | Antwort                                        | Byte 22        | Antwort                | Byte 21         |  |  |

#### Pufferspeicher (Lesen) bei der Verwendung von 'Kommandoschnittstelle Mode'

Tab. 6-20.

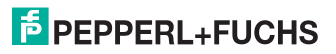

| Adresse         Bit 13 12         Bit 11 6         Bit 7 4         Bit 3 0           RWwm0         As-i 1:         As-i 1:         As-i 1:         As-i 1:         As-i 1:         As-i 1:         Flags           RWwm1         Outp. Slv3         Outp. Slv2         Outp. Slv1         Flags           RWwm1         Outp. Slv7         Outp. Slv6         Outp. Slv5         Outp. Slv4           RWwm2         As-i 1:         As-i 1:         As-i 1:         As-i 1:         As-i 1:         As-i 1:           Outp. Slv11         Outp. Slv10         Outp. Slv9         Outp. Slv8         Outp. Slv11         Outp. Slv10         Outp. Slv13         Outp. Slv8           RWwm3         As-i 1:         As-i 1:         As-i                                                                                                    | Adresse    | Bit 15 12    |               |               |               |
|----------------------------------------------------------------------------------------------------|------------|--------------|---------------|---------------|---------------|
| RWwm0         AS-i 1:<br>Outp. Slv3         AS-i 1:<br>Outp. Slv2         AS-i 1:<br>Outp. Slv1         Flags           RWwm1         AS-i 1:<br>Outp. Slv7         Outp. Slv2         Outp. Slv1         Flags           RWwm1         Outp. Slv7         Outp. Slv6         Outp. Slv5         Outp. Slv4           RWwm2         AS-i 1:<br>Outp. Slv11         Outp. Slv6         Outp. Slv5         Outp. Slv4           RWwm2         AS-i 1:<br>Outp. Slv11         Outp. Slv10         Outp. Slv9         Outp. Slv8           RWwm3         AS-i 1:<br>Outp. Slv15         Outp. Slv14         Outp. Slv13         Outp. Slv12           RWwm4         AS-i 1:<br>Outp. Slv19         Outp. Slv18         Outp. Slv17         Outp. Slv16           RWwm4         AS-i 1:<br>Outp. Slv23         Outp. Slv22         Outp. Slv21         Outp. Slv20           RWwm6         AS-i 1:<br>AS-i 1:         AS-i 1:<br>AS-i 1:         AS-i 1:<br>AS-i 1:         AS-i 1:<br>AS-i 1:         AS-i 1:<br>AS-i 1:         AS-i 1:<br>AS-i 1:           RWwm6         AS-i 1:<br>AS-i 1:         AS-i 1:<br>AS-i 1:         AS-i 1:<br>AS-i 1:         AS-i 1:<br>AS-i 1:         AS-i 1:<br>AS-i 1:         AS-i 1:<br>AS-i 1:           RWwm7         Outp. Slv38         Outp. Slv28         Outp. Slv28         Outp. Slv28           RWwm8         AS-i 1:<br>AS-i 1:         AS-i 1:<br>AS-i 1:                          | Adresse    | BIT 15 12    | DIT 1 1 0     | DIt 7 4       | ыг э 0        |
| Number         Outp. Slv3         Outp. Slv2         Outp. Slv1         Number           RWwm1         AS-i 1:         AS-i 1: <td< td=""><td>RWwm0</td><td>AS-i 1:</td><td>AS-i 1:</td><td>AS-i 1:</td><td>Flags</td></td<>     | RWwm0      | AS-i 1:      | AS-i 1:       | AS-i 1:       | Flags         |
| RWwm1         AS-i 1:<br>Outp. Slv7         AS-i 1:<br>Outp. Slv6         AS-i 1:<br>Outp. Slv5         AS-i 1:<br>Outp. Slv4           RWwm2         AS-i 1:<br>Outp. Slv11         Outp. Slv6         Outp. Slv5         Outp. Slv4           RWwm3         AS-i 1:<br>Outp. Slv11         Outp. Slv10         Outp. Slv9         Outp. Slv8           RWwm3         AS-i 1:<br>Outp. Slv15         Outp. Slv10         Outp. Slv9         Outp. Slv8           RWwm4         AS-i 1:<br>Outp. Slv15         Outp. Slv14         Outp. Slv13         Outp. Slv12           RWwm4         AS-i 1:<br>Outp. Slv19         Outp. Slv18         Outp. Slv17         Outp. Slv16           RWwm5         AS-i 1:<br>Outp. Slv23         Outp. Slv22         Outp. Slv21         Outp. Slv20           RWwm6         Outp. Slv27         Outp. Slv26         Outp. Slv25         Outp. Slv24           RWwm7         AS-i 1:<br>Outp. Slv31         Outp. Slv30         Outp. Slv29         Outp. Slv28           RWwm8         AS-i 1:<br>Outp. Slv3B         Outp. Slv2B         Outp. Slv28         Outp. Slv28           RWwm8         AS-i 1:<br>Outp. Slv7B         Outp. Slv6B         Outp. Slv5B         Outp. Slv48           RWwm9         AS-i 1:<br>Outp. Slv7B         Outp. Slv6B         Outp. Slv5B         Outp. Slv48           RWwm10         AS                                                                 |            | Outp. Slv3   | Outp. Slv2    | Outp. Slv1    | . iago        |
| Numm         Outp. Siv7         Outp. Siv6         Outp. Siv5         Outp. Siv4           RWwm2         AS-i 1:         AS-i 1:         <                                                                                       | P\//wm1    | AS-i 1:      | AS-i 1:       | AS-i 1:       | AS-i 1:       |
| RWwm2         AS-i 1:<br>Outp. Slv11         AS-i 1:<br>Outp. Slv10         AS-i 1:<br>Outp. Slv9         AS-i 1:<br>Outp. Slv8           RWwm3         AS-i 1:<br>Outp. Slv15         Outp. Slv10         Outp. Slv9         Outp. Slv8           RWwm4         AS-i 1:<br>Outp. Slv15         Outp. Slv14         Outp. Slv13         Outp. Slv12           RWwm4         AS-i 1:<br>Outp. Slv19         Outp. Slv14         Outp. Slv13         Outp. Slv12           RWwm5         AS-i 1:<br>Outp. Slv23         Outp. Slv18         Outp. Slv17         Outp. Slv16           RWwm5         AS-i 1:<br>Outp. Slv23         Outp. Slv22         Outp. Slv21         Outp. Slv20           RWwm6         AS-i 1:<br>Outp. Slv27         Outp. Slv26         Outp. Slv25         Outp. Slv24           RWwm7         Outp. Slv31         Outp. Slv30         Outp. Slv29         Outp. Slv28           RWwm8         AS-i 1:<br>Outp. Slv3B         Outp. Slv2B         Outp. Slv29         Outp. Slv28           RWwm8         AS-i 1:<br>Outp. Slv7B         Outp. Slv6B         Outp. Slv5B         Outp. Slv4B           RWwm9         AS-i 1:<br>Outp. Slv7B         Outp. Slv6B         Outp. Slv5B         Outp. Slv4B           RWwm10         AS-i 1:<br>Outp. Slv11B         AS-i 1: Outp.         AS-i 1: Outp.         AS-i 1: Outp.           Qutp. Slv11                                                        |            | Outp. Slv7   | Outp. Slv6    | Outp. Slv5    | Outp. Slv4    |
| NWMI2         Outp. Slv11         Outp. Slv10         Outp. Slv9         Outp. Slv8           RWwm3         AS-i 1:         AS-i 1:                                                                                              | P\//wm2    | AS-i 1:      | AS-i 1:       | AS-i 1:       | AS-i 1:       |
| RWwm3         AS-i 1:<br>Outp. Slv15         AS-i 1:<br>Outp. Slv14         AS-i 1:<br>Outp. Slv13         AS-i 1:<br>Outp. Slv12           RWwm4         AS-i 1:<br>Outp. Slv19         Outp. Slv14         Outp. Slv13         Outp. Slv12           RWwm4         AS-i 1:<br>Outp. Slv19         Outp. Slv14         Outp. Slv13         Outp. Slv12           RWwm5         AS-i 1:<br>Outp. Slv29         Outp. Slv18         Outp. Slv17         Outp. Slv16           RWwm5         AS-i 1:<br>Outp. Slv23         Outp. Slv22         Outp. Slv21         Outp. Slv20           RWwm6         AS-i 1:<br>Outp. Slv27         Outp. Slv26         Outp. Slv25         Outp. Slv24           RWwm7         Outp. Slv31         Outp. Slv30         Outp. Slv29         Outp. Slv28           RWwm8         AS-i 1:<br>Outp. Slv3B         Outp. Slv2B         Outp. Slv29         Outp. Slv28           RWwm8         AS-i 1:<br>Outp. Slv7B         Outp. Slv2B         Outp. Slv5B         Outp. Slv4B           RWwm9         AS-i 1:<br>Outp. Slv7B         Outp. Slv6B         Outp. Slv5B         Outp. Slv4B           RWwm10         AS-i 1:<br>Outp. Slv11B         AS-i 1: Outp.         AS-i 1: Outp.         AS-i 1: Outp.           Qutp. Slv11B         Slv10B         Slv8B         Slv8B         Slv8B                                                                                                    |            | Outp. Slv11  | Outp. Slv10   | Outp. Slv9    | Outp. Slv8    |
| NWWINS         Outp. Slv15         Outp. Slv14         Outp. Slv13         Outp. Slv12           RWwm4         AS-i 1:         AS-i 1:                                                                                           | D\//wm2    | AS-i 1:      | AS-i 1:       | AS-i 1:       | AS-i 1:       |
| RWwm4         AS-i 1:<br>Outp. Slv19         AS-i 1:<br>Outp. Slv18         AS-i 1:<br>Outp. Slv17         AS-i 1:<br>Outp. Slv16           RWwm5         AS-i 1:<br>Outp. Slv23         Outp. Slv18         Outp. Slv17         Outp. Slv16           RWwm6         AS-i 1:<br>Outp. Slv23         Outp. Slv22         Outp. Slv21         Outp. Slv20           RWwm6         AS-i 1:<br>Outp. Slv27         Outp. Slv26         Outp. Slv25         Outp. Slv24           RWwm7         AS-i 1:<br>Outp. Slv31         Outp. Slv30         Outp. Slv29         Outp. Slv28           RWwm8         AS-i 1:<br>Outp. Slv3B         Outp. Slv2B         Outp. Slv29         Outp. Slv28           RWwm8         AS-i 1:<br>Outp. Slv3B         Outp. Slv2B         Outp. Slv1B         AS-i 1:<br>AS-i 1:         AS-i 1:<br>AS-i 1:           RWwm9         AS-i 1:<br>Outp. Slv7B         Outp. Slv6B         Outp. Slv5B         Outp. Slv4B           RWwm10         AS-i 1:<br>AS-i 1:         AS-i 1: Outp.<br>AS-i 1:         AS-i 1: Outp.<br>AS-i 1:         AS-i 1: Outp.<br>AS-i 1:         AS-i 1: Outp.<br>AS-i 1:         AS-i 1: Outp.<br>AS-i 1:                                                                                                    | RVVWIIIS   | Outp. Slv15  | Outp. Slv14   | Outp. Slv13   | Outp. Slv12   |
| NWWIN4         Outp. Slv19         Outp. Slv18         Outp. Slv17         Outp. Slv16           RWwm5         AS-i 1:         AS-i 1:         AS-i 1:         AS-i 1:         AS-i 1:         AS-i 1:         AS-i 1:         Outp. Slv20           RWwm6         AS-i 1:         Outp. Slv23         Outp. Slv22         Outp. Slv21         Outp. Slv20           RWwm6         AS-i 1:         AS-i 1:         AS-i 1:         AS-i 1:         AS-i 1:         AS-i 1:           Outp. Slv27         Outp. Slv26         Outp. Slv25         Outp. Slv24           RWwm7         AS-i 1:         AS-i 1:         AS-i 1:         AS-i 1:         AS-i 1:           Outp. Slv31         Outp. Slv30         Outp. Slv29         Outp. Slv28           RWwm8         AS-i 1:         AS-i 1:         AS-i 1:         AS-i 1:           Outp. Slv3B         Outp. Slv2B         Outp. Slv18         Outp. Slv48           RWwm9         AS-i 1:         AS-i 1:         AS-i 1:         AS-i 1:           Outp. Slv7B         Outp. Slv6B         Outp. Slv5B         Outp. Slv4B           RWwm10         AS-i 1:         AS-i 1: Outp.         AS-i 1: Outp.         AS-i 1: Outp.           Outp. Slv11B         Slv10B         Slv8B         Slv8B                                                                                                    | D\//wm/    | AS-i 1:      | AS-i 1:       | AS-i 1:       | AS-i 1:       |
| RWwm5         AS-i 1:<br>Outp. Slv23         AS-i 1:<br>Outp. Slv23         AS-i 1:<br>Outp. Slv22         AS-i 1:<br>Outp. Slv21         AS-i 1:<br>Outp. Slv20           RWwm6         AS-i 1:<br>Outp. Slv27         Outp. Slv22         Outp. Slv21         Outp. Slv20           RWwm6         AS-i 1:<br>Outp. Slv27         Outp. Slv26         Outp. Slv25         Outp. Slv24           RWwm7         AS-i 1:<br>Outp. Slv31         Outp. Slv30         Outp. Slv29         Outp. Slv28           RWwm8         AS-i 1:<br>Outp. Slv3B         Outp. Slv2B         Outp. Slv29         Outp. Slv28           RWwm8         AS-i 1:<br>Outp. Slv3B         Outp. Slv2B         Outp. Slv1B         AS-i 1:<br>AS-i 1:         AS-i 1:<br>AS-i 1:           RWwm9         AS-i 1:<br>Outp. Slv7B         Outp. Slv6B         Outp. Slv5B         Outp. Slv4B           RWwm10         AS-i 1:<br>AS-i 1:         AS-i 1: Outp.<br>AS-i 1:         AS-i 1: Outp.<br>AS-i 1:         AS-i 1: Outp.<br>AS-i 1:         AS-i 1: Outp.<br>AS-i 1:                                                                                                    |            | Outp. Slv19  | Outp. Slv18   | Outp. Slv17   | Outp. Slv16   |
| NWWINS         Outp. Slv23         Outp. Slv22         Outp. Slv21         Outp. Slv20           RWwm6         AS-i 1:         AS-i 1:         Outp. Slv4B         Outp. Slv4B         Slv4B         Slv4B         Slv4B         Slv4B         Slv4B         Slv4B         Slv4B         Slv4B         AS-i 1:         AS-i 1:         AS-i 1:         AS-i 1:         AS-i 1:         AS-i 1:         AS-i 1:         AS-i 1:         AS-i 1:         AS-i 1: <td< td=""><td>D\//wm5</td><td>AS-i 1:</td><td>AS-i 1:</td><td>AS-i 1:</td><td>AS-i 1:</td></td<> | D\//wm5    | AS-i 1:      | AS-i 1:       | AS-i 1:       | AS-i 1:       |
| RWwm6         AS-i 1:<br>Outp. Slv27         AS-i 1:<br>Outp. Slv26         AS-i 1:<br>Outp. Slv25         AS-i 1:<br>Outp. Slv24           RWwm7         AS-i 1:<br>Outp. Slv31         Outp. Slv26         Outp. Slv25         Outp. Slv24           RWwm7         AS-i 1:<br>Outp. Slv31         Outp. Slv30         Outp. Slv29         Outp. Slv28           RWwm8         AS-i 1:<br>Outp. Slv3B         Outp. Slv2B         Outp. Slv29         Outp. Slv28           RWwm8         AS-i 1:<br>Outp. Slv3B         Outp. Slv2B         Outp. Slv1B         Outp. Slv1B           RWwm9         AS-i 1:<br>Outp. Slv7B         Outp. Slv6B         Outp. Slv5B         Outp. Slv4B           RWwm10         AS-i 1:<br>Outp. Slv11B         AS-i 1: Outp.         AS-i 1: Outp.         AS-i 1: Outp.           AS-i 1:         AS-i 1:<br>Outp. Slv11B         Slv10B         Slv9B         Slv8B                                                                                                    | RWWIIID    | Outp. Slv23  | Outp. Slv22   | Outp. Slv21   | Outp. Slv20   |
| Kvwmib         Outp. Slv27         Outp. Slv26         Outp. Slv25         Outp. Slv24           RWwm7         AS-i 1:         AS-i 1:         Outp. Slv4B         Outp. Slv4B         Outp. Slv4B         Slv4B         Slv4B         Slv4B         Slv8B         Slv8B         Slv8B         Slv8B         Slv8B         Slv8B         Slv4B         Slv4B                                                                                                    | D\A/wm6    | AS-i 1:      | AS-i 1:       | AS-i 1:       | AS-i 1:       |
| RWwm7         AS-i 1:<br>Outp. Slv31         AS-i 1:<br>Outp. Slv30         AS-i 1:<br>Outp. Slv29         AS-i 1:<br>Outp. Slv28           RWwm8         AS-i 1:<br>Outp. Slv3B         Outp. Slv30         Outp. Slv29         Outp. Slv28           RWwm8         AS-i 1:<br>Outp. Slv3B         Outp. Slv2B         Outp. Slv1B         AS-i 1:<br>Outp. Slv7B         AS-i 1:<br>Outp. Slv5B         AS-i 1:<br>Outp. Slv4B           RWwm9         AS-i 1:<br>Outp. Slv7B         Outp. Slv6B         Outp. Slv5B         Outp. Slv4B           RWwm10         AS-i 1:<br>Outp. Slv11B         AS-i 1:<br>Slv10B         AS-i 1: Outp.<br>Slv8B         AS-i 1:<br>Outp. Slv14                                                                                                    | RVVWIIIO   | Outp. Slv27  | Outp. Slv26   | Outp. Slv25   | Outp. Slv24   |
| RVWm17         Outp. Slv31         Outp. Slv30         Outp. Slv29         Outp. Slv28           RWwm8         AS-i 1:         AS-i 1:         AS-i 1:         AS-i 1:         Outp. Slv28           Outp. Slv3B         Outp. Slv2B         Outp. Slv1B         Outp. Slv1B         Outp. Slv1B           RWwm9         AS-i 1:         AS-i 1:         AS-i 1:         AS-i 1:         AS-i 1:           Outp. Slv7B         Outp. Slv6B         Outp. Slv5B         Outp. Slv4B           RWwm10         AS-i 1:         AS-i 1: Outp.         AS-i 1: Outp.           Outp. Slv11B         Slv10B         Slv9B         Slv8B           AS-i 1:         AS-i 1:         AS-i 1:         AS-i 1: Outp.                                                                                                    | D\//wm7    | AS-i 1:      | AS-i 1:       | AS-i 1:       | AS-i 1:       |
| RWwm8         AS-i 1:<br>Outp. Slv3B         AS-i 1:<br>Outp. Slv2B         AS-i 1:<br>Outp. Slv1B           RWwm9         AS-i 1:<br>Outp. Slv7B         Outp. Slv2B         Outp. Slv1B           RWwm9         AS-i 1:<br>Outp. Slv7B         Outp. Slv6B         Outp. Slv5B         Outp. Slv4B           RWwm10         AS-i 1:<br>Outp. Slv11B         AS-i 1: Outp.         AS-i 1: Outp.         AS-i 1: Outp.           AS-i 1:         AS-i 1:<br>Outp. Slv11B         Slv10B         Slv9B         Slv8B                                                                                                    |            | Outp. Slv31  | Outp. Slv30   | Outp. Slv29   | Outp. Slv28   |
| Kvwmis         Outp. Slv3B         Outp. Slv2B         Outp. Slv1B           RWwm9         AS-i 1:         AS-i 1:         AS-i 1:         AS-i 1:           Outp. Slv7B         Outp. Slv6B         Outp. Slv5B         Outp. Slv4B           RWwm10         AS-i 1:         AS-i 1: Outp.         AS-i 1: Outp.           Outp. Slv11B         Slv10B         Slv9B         Slv8B                                                                                                    | D\//wm9    | AS-i 1:      | AS-i 1:       | AS-i 1:       |               |
| RWwm9         AS-i 1:<br>Outp. Slv7B         AS-i 1:<br>Outp. Slv6B         AS-i 1:<br>Outp. Slv5B         AS-i 1:<br>Outp. Slv4B           RWwm10         AS-i 1:<br>Outp. Slv11B         AS-i 1: Outp.         AS-i 1: Outp.         AS-i 1: Outp.           Slv9B         Slv8B         Slv8B         Slv8B         Slv8B                                                                                                    | R V WIIIO  | Outp. Slv3B  | Outp. Slv2B   | Outp. Slv1B   |               |
| Kvwm19         Outp. Slv7B         Outp. Slv6B         Outp. Slv5B         Outp. Slv4B           RWwm10         AS-i 1:<br>Outp. Slv11B         AS-i 1: Outp.<br>Slv10B         AS-i 1: Outp.<br>Slv9B         AS-i 1: Outp.<br>Slv8B                                                                                                    | P\//wm0    | AS-i 1:      | AS-i 1:       | AS-i 1:       | AS-i 1:       |
| RWwm10         AS-i 1:<br>Outp. Slv11B         AS-i 1: Outp.<br>Slv10B         AS-i 1: Outp.<br>Slv9B         AS-i 1: Outp.<br>Slv8B           AS-i 1:         AS-i 1:         AS-i 1:         AS-i 1:         AS-i 1:         AS-i 1:                                                                                                    | R VV WIII9 | Outp. Slv7B  | Outp. Slv6B   | Outp. SIv5B   | Outp. Slv4B   |
| Kvwwii10         Outp. Slv11B         Slv10B         Slv9B         Slv8B           AS.i 1:         AS.i 1:         AS.i 1:         AS.i 1:         AS.i 1:                                                                                                    | DM/wm10    | AS-i 1:      | AS-i 1: Outp. | AS-i 1: Outp. | AS-i 1: Outp. |
|                                                                                                    |            | Outp. Slv11B | Slv10B        | Slv9B         | Slv8B         |
| DM/wm11 A0-11. A0-11. A0-11. A0-11.                                                                                                    | DM/mm 11   | AS-i 1:      | AS-i 1:       | AS-i 1:       | AS-i 1:       |
| Outp. Slv15B Outp. Slv14B Outp. Slv13B Outp. Slv12B                                                                                                    | KVVWM11    | Outp. Slv15B | Outp. Slv14B  | Outp. Slv13B  | Outp. Slv12B  |

Pufferspeicher (Schreiben) bei der Verwendung von 'IO Data only Mode'

Tab. 6-21.

| Adresse         | Bit 15 12 | Bit 11 8       | Bit 7 4                | Bit 3 0                |  |  |
|-----------------|-----------|----------------|------------------------|------------------------|--|--|
| P\\/wm0         | Kommando  | schnittstelle: | Kommando               | schnittstelle:         |  |  |
| IX WWITIO       | Kr        | eis            | Komn                   | nando                  |  |  |
| P\//wm1         | Kommando  | schnittstelle: | Kommando               | Kommandoschnittstelle: |  |  |
| <b>NVVVIIII</b> | Anfrage   | e Byte 2       | Anfrage                | e Byte 1               |  |  |
| P\//wm2         | Kommando  | schnittstelle: | Kommando               | schnittstelle:         |  |  |
|                 | Anfrage   | e Byte 4       | Anfrage                | e Byte 3               |  |  |
| P\//wm3         | Kommando  | schnittstelle: | Kommando               | schnittstelle:         |  |  |
| IX WWIII5       | Anfrage   | e Byte 6       | Anfrage                | e Byte 5               |  |  |
| P\//wm/         | Kommando  | schnittstelle: | Kommando               | schnittstelle:         |  |  |
| 12.00001114     | nfrage    | Byte 8         | Anfrage Byte 7         |                        |  |  |
| P\//wm5         | Kommando  | schnittstelle: | Kommando               | schnittstelle:         |  |  |
| IX WWIII5       | Anfrage   | Byte 10        | Anfrage                | e Byte 9               |  |  |
| R\//wm6         | Kommando  | schnittstelle: | Kommando               | schnittstelle:         |  |  |
| 1. WWIND        | Anfrage   | Byte 12        | Anfrage Byte 11        |                        |  |  |
| P\\/wm7         | Kommando  | schnittstelle: | Kommandoschnittstelle: |                        |  |  |
|                 | Anfrage   | Byte 14        | Anfrage Byte 13        |                        |  |  |
| R\//wm8         | Kommando  | schnittstelle: | Kommandoschnittstelle: |                        |  |  |
| 1. WWIND        | Anfrage   | Byte 16        | Anfrage                | Byte 15                |  |  |
| R\\/\/mQ        | Kommando  | schnittstelle: | Kommandoschnittstelle: |                        |  |  |
| 100001115       | Anfrage   | Byte 18        | Anfrage Byte 17        |                        |  |  |
| R\//wm10        | Kommando  | schnittstelle: | Kommandoschnittstelle: |                        |  |  |
|                 | Anfrage   | Byte 20        | Anfrage Byte 19        |                        |  |  |
| R\//wm11        | Kommando  | schnittstelle: | Kommandoschnittstelle: |                        |  |  |
| RWWIIII         | Anfrage   | Byte 22        | Anfrage Byte 21        |                        |  |  |

Pufferspeicher (Schreiben) bei der Verwendung von 'Kommandoschnittstelle Mode'

Tab. 6-22.

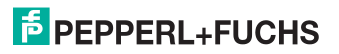

#### 6.3 CC-Link V1 Mode

CC-Link V1 Modus ist eine erweiterte Version des Kompatibilitätsmodus für VBG-CCL-G4F.

#### Eigenschaften:

- 4 Stationen sind im Einzel-Zyklus belegt.
- AS-i Prozessdaten bzw. Kommandoschnittstellendaten werden im Pufferspeicher Bereich (BFM) abgebildet (wie VBG-CCL-G4F).
- "Message Transmission" wird nicht unterstützt.

#### 6.3.1 Remote IO Points

#### Remote to Host

| Adresse | 15 | 14                                 | 13 | 12 | 11 | 10 | 9 | 8  | 7     | 6     | 5 | 4 | 3 | 2 | 1 | 0 |
|---------|----|------------------------------------|----|----|----|----|---|----|-------|-------|---|---|---|---|---|---|
| RXm     |    | reserviert BfEAck MbAck reserviert |    |    |    |    |   |    |       | ť     |   |   |   |   |   |   |
| RXm+1   |    |                                    |    |    |    |    |   |    |       |       |   |   |   |   |   |   |
|         |    |                                    |    |    |    |    |   | re | eserv | viert |   |   |   |   |   |   |
| RXm+7   |    |                                    |    |    |    |    |   |    |       |       |   |   |   |   |   |   |

Tab. 6-23.

#### Flags in RXm

| •    |           |                        |
|------|-----------|------------------------|
| Bit  | Abkürzung | Name                   |
| 03   |           | reserviert             |
| 4    | MbAck     | Acknowledge Bit für Y4 |
| 5    | BfEAck    | Acknowledge Bit für Y5 |
| 6 15 |           | reserviert             |

Tab. 6-24.

#### Host to Remote

| Adresse   | 15 | 14            | 13 | 12 | 11 | 10 | 9 | 8   | 7     | 6     | 5  | 4   | 3   | 2 | 1 | 0 |
|-----------|----|---------------|----|----|----|----|---|-----|-------|-------|----|-----|-----|---|---|---|
| RYm       |    | reserviert Bf |    |    |    |    |   | BfE | Mb    | ΡM    | СМ | AAE | OFL |   |   |   |
| RYm+1     |    |               |    |    |    |    |   |     |       |       |    |     |     |   |   |   |
| <br>RYm+7 |    |               |    |    |    |    |   | re  | eserv | viert |    |     |     |   |   |   |

Tab. 6-25.

#### Flags in RYm

| •    |           |                                            |
|------|-----------|--------------------------------------------|
| Bit  | Abkürzung | Name                                       |
| 0    | OFL       | Offline                                    |
| 1    | AAE       | Auto Address Enable                        |
| 2    | СМ        | Enter Configuration Mode on rising edge    |
| 3    | PM        | Enter Protected Mode on rising edge        |
| 4    | Mb        | 0: BFM verwendet für IO Data only          |
|      |           | 1: BFM verwendet für Kommandoschnittstelle |
| 5    | BfE       | 0: Enable Use of BFM                       |
| 6 15 |           | reserviert                                 |
|      |           |                                            |

Tab. 6-26.

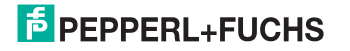

#### 6.3.2 Pufferspeicherbereich

#### Pufferspeicher (Lesen) bei der Verwendung von 'IO Data only Mode'

| Adresse                               | Bit 15 12         | Bit 11 8          | Bit 7 4           | Bit 3 0           |
|---------------------------------------|-------------------|-------------------|-------------------|-------------------|
| RWrm0                                 | AS-i 1: Inp. Slv3 | AS-i 1: Inp. Slv2 | AS-i 1: Inp. Slv1 | Flags             |
| RWrm1                                 | AS-i 1: Inp. Slv7 | AS-i 1: Inp. Slv6 | AS-i 1: Inp. Slv5 | AS-i 1: Inp. Slv4 |
| D\//rm2                               | AS-i 1:           | AS-i 1:           | AS-i 1:           | AS-i 1:           |
| RWIIIZ                                | Inp. Slv11        | Inp. Slv10        | Inp. Slv9         | Inp. Slv8         |
| D\//rm2                               | AS-i 1:           | AS-i 1:           | AS-i 1:           | AS-i 1:           |
| R WIIII3                              | Inp. Slv15        | Inp. Slv14        | Inp. Slv13        | Inp. Slv12        |
| D\//rm4                               | AS-i 1:           | AS-i 1:           | AS-i 1:           | AS-i 1:           |
| NV11114                               | Inp. Slv19        | Inp. Slv18        | Inp. Slv17        | Inp. Slv16        |
| D\//rmF                               | AS-i 1:           | AS-i 1:           | AS-i 1:           | AS-i 1:           |
| RWIIID                                | Inp. Slv23        | Inp. Slv22        | Inp. Slv21        | Inp. Slv20        |
| D\//rm6                               | AS-i 1:           | AS-i 1:           | AS-i 1:           | AS-i 1:           |
| K WIIIIO                              | Inp. Slv27        | Inp. Slv26        | Inp. Slv25        | Inp. Slv24        |
| D\//rm7                               | AS-i 1:           | AS-i 1:           | AS-i 1:           | AS-i 1:           |
| E WIIII/                              | Inp. Slv31        | Inp. Slv30        | Inp. Slv29        | Inp. Slv28        |
| D\//rm9                               | AS-i 1:           | AS-i 1:           | AS-i 1:           |                   |
| K WIIIIO                              | Inp. SIv3B        | Inp. Slv2B        | Inp. Slv1B        |                   |
| D\//rm0                               | AS-i 1:           | AS-i 1:           | AS-i 1:           | AS-i 1:           |
| IXVIIII3                              | Inp. SIv7B        | Inp. Slv6B        | Inp. Slv5B        | Inp. Slv4B        |
| PW/rm10                               | AS-i 1:           | AS-i 1:           | AS-i 1:           | AS-i 1:           |
| i i i i i i i i i i i i i i i i i i i | Inp. Slv11B       | Inp. Slv10B       | Inp. Slv9B        | Inp. Slv8B        |
| P\//rm11                              | AS-i 1:           | AS-i 1:           | AS-i 1:           | AS-i 1:           |
|                                       | Inp. Slv15B       | Inp. Slv14B       | Inp. Slv13B       | Inp. Slv12B       |
| P\//rm12                              | AS-i 1:           | AS-i 1:           | AS-i 1:           | AS-i 1:           |
|                                       | Inp. Slv19B       | Inp. Slv18B       | Inp. Slv17B       | Inp. Slv16B       |
| RW/rm13                               | AS-i 1:           | AS-i 1:           | AS-i 1:           | AS-i 1:           |
| itterini 13                           | Inp. Slv23B       | Inp. Slv22B       | Inp. Slv21B       | Inp. Slv20B       |
| P\Wrm14                               | AS-i 1:           | AS-i 1:           | AS-i 1:           | AS-i 1:           |
| 1.1.1.1.4                             | Inp. Slv27B       | Inp. Slv26B       | Inp. Slv25B       | Inp. Slv24B       |
| RWrm15                                | AS-i 1:           | AS-i 1:           | AS-i 1:           | AS-i 1:           |
|                                       | Inp. Slv31B       | Inp. Slv30B       | Inp. Slv29B       | Inp. Slv28B       |

Tab. 6-27.

#### Bits in Flags

| Bit | Name                       |
|-----|----------------------------|
| 0   | 0: No Config Error         |
| 1   | 0: AS-i Power OK           |
| 2   | 0. Normal Operation active |
| 3   | 0: Protected Mode active   |

Tab. 6-28.

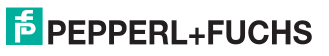

Pufferspeicher (Lesen)

bei der Verwendung von 'Kommandoschnittstelle Mode'

| Adresse | Bit 15 12                                | Bit 11 8               | Bit 7 4                                  | Bit 3 0                |  |  |
|---------|------------------------------------------|------------------------|------------------------------------------|------------------------|--|--|
| RWrm0   | Kommando:                                | schnittstelle:         | Kommando:                                | schnittstelle:         |  |  |
|         | Kr                                       | eis                    | Komn                                     | nando                  |  |  |
| RWrm1   | Kommando:                                | schnittstelle:         | Kommandos                                | schnittstelle:         |  |  |
|         | Antwor                                   | t Byte 2               | Antwor                                   | t Byte 1               |  |  |
| RWrm2   | Kommando:                                | schnittstelle:         | Kommandoschnittstelle:                   |                        |  |  |
|         | Antwor                                   | t Byte 4               | Antwort Byte 3                           |                        |  |  |
| RWrm3   | Kommandoschnittstelle:<br>Antwort Byte 6 |                        | Kommandoschnittstelle:<br>Antwort Byte 5 |                        |  |  |
| RWrm4   | Kommandos                                | schnittstelle:         | Kommandos                                | schnittstelle:         |  |  |
|         | Antwor                                   | t Byte 8               | Antwor                                   | t Byte 7               |  |  |
| RWrm5   | Kommando:                                | schnittstelle:         | Kommandos                                | schnittstelle:         |  |  |
|         | Antwort                                  | Byte 10                | Antwor                                   | t Byte 9               |  |  |
| RWrm6   | Kommando:                                | schnittstelle:         | Kommandoschnittstelle:                   |                        |  |  |
|         | Antwort                                  | Byte 12                | Antwort Byte 11                          |                        |  |  |
| RWrm7   | Kommandos                                | Kommandoschnittstelle: |                                          | Kommandoschnittstelle: |  |  |
|         | Antwort                                  | Antwort Byte 14        |                                          | Antwort Byte 13        |  |  |
| RWrm8   | Kommando:                                | schnittstelle:         | Kommandoschnittstelle:                   |                        |  |  |
|         | Antwort                                  | Byte 16                | Antwort Byte 15                          |                        |  |  |
| RWrm9   | Kommando:                                | schnittstelle:         | Kommandoschnittstelle:                   |                        |  |  |
|         | Antwort                                  | Byte 18                | Antwort Byte 17                          |                        |  |  |
| RWrm10  | Kommando:                                | schnittstelle:         | Kommandos                                | schnittstelle:         |  |  |
|         | Antwort                                  | Byte 20                | Antwort                                  | Byte 19                |  |  |
| RWrm11  | Kommando:                                | schnittstelle:         | Kommandos                                | schnittstelle:         |  |  |
|         | Antwort                                  | Byte 22                | Antwort                                  | Byte 21                |  |  |
| RWrm12  | Kommando:                                | schnittstelle:         | Kommandos                                | schnittstelle:         |  |  |
|         | Antwort                                  | Byte 24                | Antwort                                  | Byte 23                |  |  |
| RWrm13  | Kommando:                                | schnittstelle:         | Kommandoschnittstelle:                   |                        |  |  |
|         | Antwort                                  | Byte 26                | Antwort Byte 25                          |                        |  |  |
| RWrm14  | Kommando:                                | schnittstelle:         | Kommandos                                | schnittstelle:         |  |  |
|         | Antwort                                  | Byte 28                | Antwort                                  | Byte 27                |  |  |
| RWrm15  | Kommandos                                | schnittstelle:         | Kommandos                                | schnittstelle:         |  |  |
|         | Antwort                                  | Byte 30                | Antwort                                  | Byte 29                |  |  |

Tab. 6-29.

| Adresse      | Bit 15 12    | Bit 11 8     | Bit 7 4      | Bit 3 0      |
|--------------|--------------|--------------|--------------|--------------|
| D\//wm0      | AS-i 1:      | AS-i 1:      | AS-i 1:      | Flogo        |
| RWWIIIU      | Outp. Slv3   | Outp. Slv2   | Outp. Slv1   | Flags        |
| DM/wm1       | AS-i 1:      | AS-i 1:      | AS-i 1:      | AS-i 1:      |
| RVVWIIII     | Outp. Slv7   | Outp. Slv6   | Outp. SIv5   | Outp. Slv4   |
| D\//wm2      | AS-i 1:      | AS-i 1:      | AS-i 1:      | AS-i 1:      |
| RVVVIIIZ     | Outp. Slv11  | Outp. Slv10  | Outp. Slv9   | Outp. Slv8   |
| DM/wm2       | AS-i 1:      | AS-i 1:      | AS-i 1:      | AS-i 1:      |
| R VV WIII3   | Outp. Slv15  | Outp. Slv14  | Outp. Slv13  | Outp. Slv12  |
| D\//wm/      | AS-i 1:      | AS-i 1:      | AS-i 1:      | AS-i 1:      |
| KVVWIII4     | Outp. Slv19  | Outp. Slv18  | Outp. Slv17  | Outp. Slv16  |
| P\//wm5      | AS-i 1:      | AS-i 1:      | AS-i 1:      | AS-i 1:      |
| IX V WIIIJ   | Outp. Slv23  | Outp. Slv22  | Outp. Slv21  | Outp. Slv20  |
| P\//wm6      | AS-i 1:      | AS-i 1:      | AS-i 1:      | AS-i 1:      |
| K V WIIIO    | Outp. Slv27  | Outp. Slv26  | Outp. Slv25  | Outp. Slv24  |
| P\//wm7      | AS-i 1:      | AS-i 1:      | AS-i 1:      | AS-i 1:      |
|              | Outp. Slv31  | Outp. Slv30  | Outp. Slv29  | Outp. Slv28  |
| P\//wm8      | AS-i 1:      | AS-i 1:      | AS-i 1:      |              |
|              | Outp. SIv3B  | Outp. Slv2B  | Outp. Slv1B  |              |
| P\//wm0      | AS-i 1:      | AS-i 1:      | AS-i 1:      | AS-i 1:      |
|              | Outp. Slv7B  | Outp. Slv6B  | Outp. Slv5B  | Outp. Slv4B  |
| R\//wm10     | AS-i 1:      | AS-i 1:      | AS-i 1:      | AS-i 1:      |
|              | Outp. Slv11B | Outp. Slv10B | Outp. Slv9B  | Outp. Slv8B  |
| R\//wm11     | AS-i 1:      | AS-i 1:      | AS-i 1:      | AS-i 1:      |
|              | Outp. Slv15B | Outp. Slv14B | Outp. Slv13B | Outp. Slv12B |
| D\//wm12     | AS-i 1:      | AS-i 1:      | AS-i 1:      | AS-i 1:      |
| 111000000000 | Outp. Slv19B | Outp. Slv18B | Outp. Slv17B | Outp. Slv16B |
| R\//wm13     | AS-i 1:      | AS-i 1:      | AS-i 1:      | AS-i 1:      |
| 1            | Outp. Slv23B | Outp. SIv22B | Outp. Slv21B | Outp. SIv20B |
| RWwm14       | AS-i 1:      | AS-i 1:      | AS-i 1:      | AS-i 1:      |
| 1            | Outp. Slv27B | Outp. SIv26B | Outp. Slv25B | Outp. Slv24B |
| RWwm15       | AS-i 1:      | AS-i 1:      | AS-i 1:      | AS-i 1:      |
| Rvvwm15      | Outp. Slv31B | Outp. SIv30B | Outp. Slv29B | Outp. SIv28B |

#### Pufferspeicher (Schreiben) bei der Verwendung von 'IO Data only Mode'

Tab. 6-30.

Pufferspeicher (Schreiben)

#### bei der Verwendung von 'Kommandoschnittstelle Mode'

| Adresse | Bit 15 12 | Bit 11 8       | Bit 7 4 Bit 3          |                    |  |
|---------|-----------|----------------|------------------------|--------------------|--|
| RWwm0   | Kommandos | schnittstelle: | Kommando:              | schnittstelle:     |  |
|         | Kr        | eis            | Komn                   | nando              |  |
| RWwm1   | Kommandos | schnittstelle: | Kommandoschnittstelle: |                    |  |
|         | Anfrage   | e Byte 2       | Anfrage Byte 1         |                    |  |
| RWwm2   | Kommandos | schnittstelle: | Kommandoschnittstelle: |                    |  |
|         | Anfrage   | e Byte 4       | Anfrage Byte 3         |                    |  |
| RWwm3   | Kommandos | schnittstelle: | Kommandos              | schnittstelle:     |  |
|         | Anfrage   | e Byte 6       | Anfrage                | e Byte 5           |  |
| RWwm4   | Kommandos | schnittstelle: | Kommandos              | schnittstelle:     |  |
|         | Anfrage   | e Byte 8       | Anfrage                | e Byte 7           |  |
| RWwm5   | Kommandos | schnittstelle: | Kommandos              | schnittstelle:     |  |
|         | Anfrage   | Byte 10        | Anfrage                | e Byte 9           |  |
| RWwm6   | Kommandos | schnittstelle: | Kommandoschnittstelle: |                    |  |
|         | Anfrage   | Byte 12        | Anfrage Byte 11        |                    |  |
| RWwm7   | Kommandos | schnittstelle: | Kommandoschnittstelle: |                    |  |
|         | Anfrage   | Byte 14        | Anfrage Byte 13        |                    |  |
| RWwm8   | Kommandos | schnittstelle: | Kommandoschnittstelle: |                    |  |
|         | Anfrage   | Byte 16        | Anfrage Byte 15        |                    |  |
| RWwm9   | Kommandos | schnittstelle: | Kommandoschnittstelle: |                    |  |
|         | Anfrage   | Byte 18        | Anfrage Byte 17        |                    |  |
| RWwm10  | Kommandos | schnittstelle: | Kommandos              | schnittstelle:     |  |
|         | Anfrage   | Byte 20        | Anfrage                | Byte 19            |  |
| RWwm11  | Kommandos | schnittstelle: | Kommandoschn           | ittstelle: Anfrage |  |
|         | Anfrage   | Byte 22        | Byte                   | e 21               |  |
| RWwm12  | Kommandos | schnittstelle: | Kommandos              | schnittstelle:     |  |
|         | Anfrage   | Byte 24        | Anfrage                | Byte 23            |  |
| RWwm13  | Kommandos | schnittstelle: | Kommandoschnittstelle: |                    |  |
|         | Anfrage   | Byte 26        | Anfrage Byte 25        |                    |  |
| RWwm14  | Kommandos | schnittstelle: | Kommandos              | schnittstelle:     |  |
|         | Anfrage   | Byte 28        | Anfrage                | Byte 27            |  |
| RWwm15  | Kommandos | schnittstelle: | Kommandos              | schnittstelle:     |  |
|         | Anfrage   | Byte 30        | Anfrage                | Byte 29            |  |

Tab. 6-31.

#### 6.4 Kompatibilitätsmodus für FX2N-32ASI-M

Kompatibilitätsmodus für FX2N-32ASI-M wird verwendet um die Migration von Anwendungen unter Verwendung der veralteten Mitsubishi FX2N-32ASI-M-Module (AS-i Master 2.04) für FX2N SPS zu erleichtern.

#### Eigenschaften:

- 4 Stationen sind im Einzel-Zyklus (CC-Link V1) belegt.
- 'Message Transmission' wird nicht unterstützt.

#### Nicht alle FX2N-32ASI-M Funktionen sind implementiert:

- kein Kommando-Puffer.
- Keine Liste der Slaves mit Unterschieden in der Konfiguration.
- Kein Modul 'Fehlerstatus', kein Modul 'Identifier' (spezifisch f
  ür die FX2N Serie).

#### 6.4.1 Remote IO Points

nicht genutzt

#### 6.4.2 Pufferspeicherbereich

#### Pufferspeicher (Lesen)

| Adresse  | Bit 15 12          | Bit 11 8           | Bit 7 4            | Bit 3 0            |  |
|----------|--------------------|--------------------|--------------------|--------------------|--|
| RWrm0    | AS-i 1: Inp. Slv3  | AS-i 1: Inp. Slv2  | AS-i 1: Inp. Slv1  | Flags              |  |
| RWrm1    | AS-i 1: Inp. Slv7  | AS-i 1: Inp. Slv6  | AS-i 1: Inp. Slv5  | AS-i 1: Inp. Slv4  |  |
| RWrm2    | AS-i 1: Inp. Slv11 | AS-i 1: Inp. Slv10 | AS-i 1: Inp. Slv9  | AS-i 1: Inp. Slv8  |  |
| RWrm3    | AS-i 1: Inp. Slv15 | AS-i 1: Inp. Slv14 | AS-i 1: Inp. Slv13 | AS-i 1: Inp. Slv12 |  |
| RWrm4    | AS-i 1: Inp. Slv19 | AS-i 1: Inp. Slv18 | AS-i 1: Inp. Slv17 | AS-i 1: Inp. Slv16 |  |
| RWrm5    | AS-i 1: Inp. Slv23 | AS-i 1: Inp. Slv22 | AS-i 1: Inp. Slv21 | AS-i 1: Inp. Slv20 |  |
| RWrm6    | AS-i 1: Inp. Slv27 | AS-i 1: Inp. Slv26 | AS-i 1: Inp. Slv25 | AS-i 1: Inp. Slv24 |  |
| RWrm7    | AS-i 1: Inp. Slv31 | AS-i 1: Inp. Slv30 | AS-i 1: Inp. Slv29 | AS-i 1: Inp. Slv28 |  |
| RWrm8    | EC-Flags           |                    |                    |                    |  |
| RWrm9    | reserviert         |                    |                    |                    |  |
| PW/rm10  | LDS                | LDS                | LDS                | LDS                |  |
| RWIIIIU  | Slave 15 12        | Slave 11 8         | Slave 7 4          | Slave 3 0          |  |
| D\/rm11  | LDS                | LDS                | LDS                | LDS                |  |
|          | Slave 31 28        | Slave 27 24        | Slave 23 20        | Slave 19 16        |  |
| RWrm12   | LAS                | LAS                | LAS                | LAS                |  |
|          | Slave 15 12        | Slave 11 8         | Slave 7 4          | Slave 3 0          |  |
| RWrm13   | LAS                | LAS                | LAS                | LAS                |  |
|          | Slave 31 28        | Slave 27 24        | Slave 23 20        | Slave 19 16        |  |
| R\//rm1/ | LPS                | LPS                | LPS                | LPS                |  |
| 1        | Slave 15 12        | Slave 11 8         | Slave 7 4          | Slave 3 0          |  |
| RWrm15   | LPS                | LPS                | LPS                | LPS                |  |
|          | Slave 31 28        | Slave 27 24        | Slave 23 20        | Slave 19 16        |  |

Tab. 6-32.

02.05.2016

#### Bits in Flags

| Bit | Name                       |
|-----|----------------------------|
| 0   | 0: No Config Error         |
| 1   | 0: AS-i Power OK           |
| 2   | 0. Normal Operation active |
| 3   | 0: Protected Mode active   |

Tab. 6-33.

#### EC-Flags

| -    | •         |                                             |
|------|-----------|---------------------------------------------|
| Bit  | Abkürzung | Name                                        |
| 0    | Cfg. Err  | Configuration Error                         |
| 1    | S0        | Slave Address 0 detected                    |
| 2    | Aaasn     | Auto Address Assign                         |
| 3    | Aaavail   | Auto Address Available                      |
| 4    | СМ        | Configuration Mode active                   |
| 5    | !NA       | Normal Operation not active                 |
| 6    | APF       | AS-i Power fail (AS-i Spannung kleiner 19V) |
| 7    | Offl      | Offline                                     |
| 8    | NPF       | No Peripheral Fault                         |
| 9 15 |           | reserviert                                  |
|      |           |                                             |

Tab. 6-34.

| Adresse    | Bit 15 12          | Bit 11 8           | Bit 7 4            | Bit 3 0            |
|------------|--------------------|--------------------|--------------------|--------------------|
| RWwm0      | AS-i 1: Outp. Slv3 | AS-i 1: Outp. Slv2 | AS-i 1: Outp. Slv1 | Flags              |
| RWwm1      | AS-i 1: Outp. Slv7 | AS-i 1: Outp. Slv6 | AS-i 1: Outp. Slv5 | AS-i 1: Outp. Slv4 |
| D\//wm2    | AS-i 1:            | AS-i 1:            | AS-i 1:            | AS-i 1:            |
| RVVVIIIZ   | Outp. Slv11        | Outp. Slv10        | Outp. SIv9         | Outp. Slv8         |
| D\//wm2    | AS-i 1: Outp.      | AS-i 1: Outp.      | AS-i 1: Outp.      | AS-i 1:            |
| RWWI13     | Slv15              | Slv14              | Slv13              | Outp. Slv12        |
| RWwm4      | AS-i 1:            | AS-i 1:            | AS-i 1:            | AS-i 1:            |
|            | Outp. Slv19        | Outp. Slv18        | Outp. Slv17        | Outp. Slv16        |
| RWwm5      | AS-i 1:            | AS-i 1:            | AS-i 1:            | AS-i 1:            |
|            | Outp. Slv23        | Outp. Slv22        | Outp. Slv21        | Outp. Slv20        |
| D\//wm6    | AS-i 1:            | AS-i 1:            | AS-i 1:            | AS-i 1:            |
| RWWIIIO    | Outp. Slv27        | Outp. Slv26        | Outp. Slv25        | Outp. Slv24        |
| RWwm7      | AS-i 1:            | AS-i 1:            | AS-i 1:            | AS-i 1:            |
|            | Outp. Slv31        | Outp. Slv30        | Outp. Slv29        | Outp. Slv28        |
| <br>RWwm15 | reserviert         |                    |                    |                    |

#### Pufferspeicher (Schreiben)

Tab. 6-35.

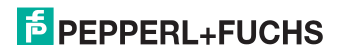

#### 6.5 Kompatibilitätsmodus für HK-ASICC

Kompatibilitätsmodus für HK-ASICC benutzt kompatible EA-Daten zwecks einfacher Übertragung der bestehenden HK-ASICC Anwendungen.

#### Eigenschaften:

- 2 Stationen sind im Einzel-Zyklus (CC-Link V1) belegt
- "Message Transmission" wird nicht unterstützt.

#### Nicht alle HK-ASICC Funktionen sind implementiert:

- kein 'Status Command Area'
- AS-i Input / Output-Bereich wird im Kompatibilitätsmodus unterstützt.

#### 6.5.1 Remote IO Points

nicht genutzt

#### 6.5.2 Pufferspeicherbereich

#### Pufferspeicher (Lesen)

| Adresse | Bit 15 12          | Bit 11 8           | Bit 7 4            | Bit 3 0            |
|---------|--------------------|--------------------|--------------------|--------------------|
| RWrm0   | AS-i 1: Inp. Slv3  | AS-i 1: Inp. Slv2  | AS-i 1: Inp. Slv1  | reserviert         |
| RWrm1   | AS-i 1: Inp. Slv7  | AS-i 1: Inp. Slv6  | AS-i 1: Inp. Slv5  | AS-i 1: Inp. Slv4  |
| RWrm2   | AS-i 1: Inp. Slv11 | AS-i 1: Inp. Slv10 | AS-i 1: Inp. Slv9  | AS-i 1: Inp. Slv8  |
| RWrm3   | AS-i 1: Inp. Slv15 | AS-i 1: Inp. Slv14 | AS-i 1: Inp. Slv13 | AS-i 1: Inp. Slv12 |
| RWrm4   | AS-i 1: Inp. Slv19 | AS-i 1: Inp. Slv18 | AS-i 1: Inp. Slv17 | AS-i 1: Inp. Slv16 |
| RWrm5   | AS-i 1: Inp. Slv23 | AS-i 1: Inp. Slv22 | AS-i 1: Inp. Slv21 | AS-i 1: Inp. Slv20 |
| RWrm6   | AS-i 1: Inp. Slv27 | AS-i 1: Inp. Slv26 | AS-i 1: Inp. Slv25 | AS-i 1: Inp. Slv24 |
| RWrm7   | AS-i 1: Inp. Slv31 | AS-i 1: Inp. Slv30 | AS-i 1: Inp. Slv29 | AS-i 1: Inp. Slv28 |

Tab. 6-36.

#### Pufferspeicher (Schreiben)

| Adresse | Bit 15 12          | Bit 11 8           | Bit 7 4            | Bit 3 0            |
|---------|--------------------|--------------------|--------------------|--------------------|
| RWwm0   | AS-i 1: Outp. Slv3 | AS-i 1: Outp. Slv2 | AS-i 1: Outp. Slv1 | reserviert         |
| RWwm1   | AS-i 1: Outp. Slv7 | AS-i 1: Outp. Slv6 | AS-i 1: Outp. Slv5 | AS-i 1: Outp. Slv4 |
| R\//wm2 | AS-i 1:            | AS-i 1:            | AS-i 1:            | AS-i 1:            |
|         | Outp. Slv11        | Outp. Slv10        | Outp. SIv9         | Outp. Slv8         |
| P\//wm3 | AS-i 1:            | AS-i 1:            | AS-i 1:            | AS-i 1:            |
| RWWIIIS | Outp. Slv15        | Outp. Slv14        | Outp. Slv13        | Outp. Slv12        |
| RWwm4   | AS-i 1:            | AS-i 1:            | AS-i 1:            | AS-i 1:            |
|         | Outp. Slv19        | Outp. Slv18        | Outp. Slv17        | Outp. Slv16        |
| RWwm5   | AS-i 1:            | AS-i 1:            | AS-i 1:            | AS-i 1:            |
|         | Outp. Slv23        | Outp. Slv22        | Outp. Slv21        | Outp. Slv20        |
| RWwm6   | AS-i 1:            | AS-i 1:            | AS-i 1:            | AS-i 1:            |
|         | Outp. Slv27        | Outp. Slv26        | Outp. Slv25        | Outp. Slv24        |
| P\//wm7 | AS-i 1:            | AS-i 1:            | AS-i 1:            | AS-i 1:            |
| Rvvwm/  | Outp. Slv31        | Outp. Slv30        | Outp. Slv29        | Outp. Slv28        |

Tab. 6-37.

## F PEPPERL+FUCHS

#### 7. Zugriff auf Kommandoschnittstelle

#### 7.1 Zugriff mittels BFM

Dieses Beispiel beschreibt eine Methode des Kommandoschnittstellenzugriffs, wenn diese im zyklischen Pufferspeicherbereich abgebildet ist (bei Verwendung vom VBG-CCL-G4F Modus, oder CC-Link V1 Modus)

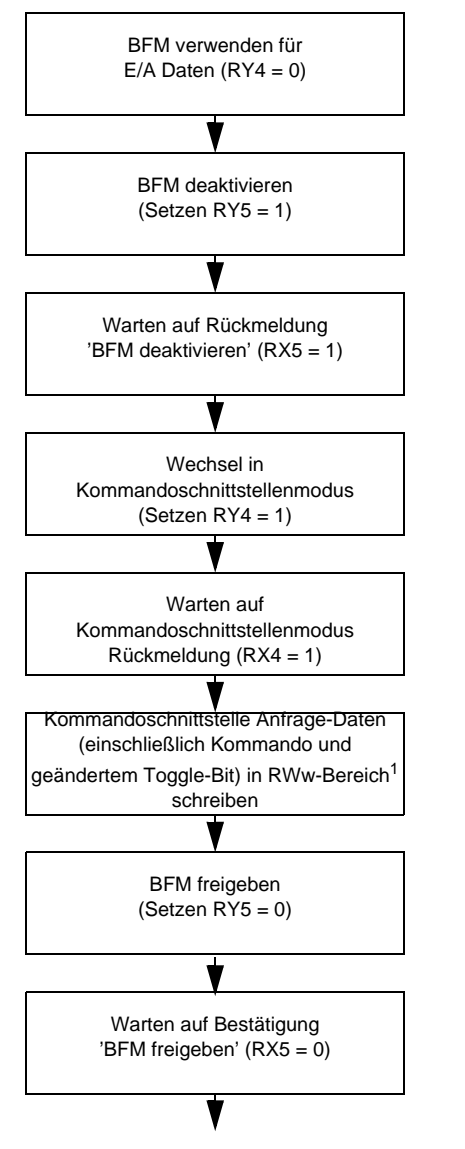

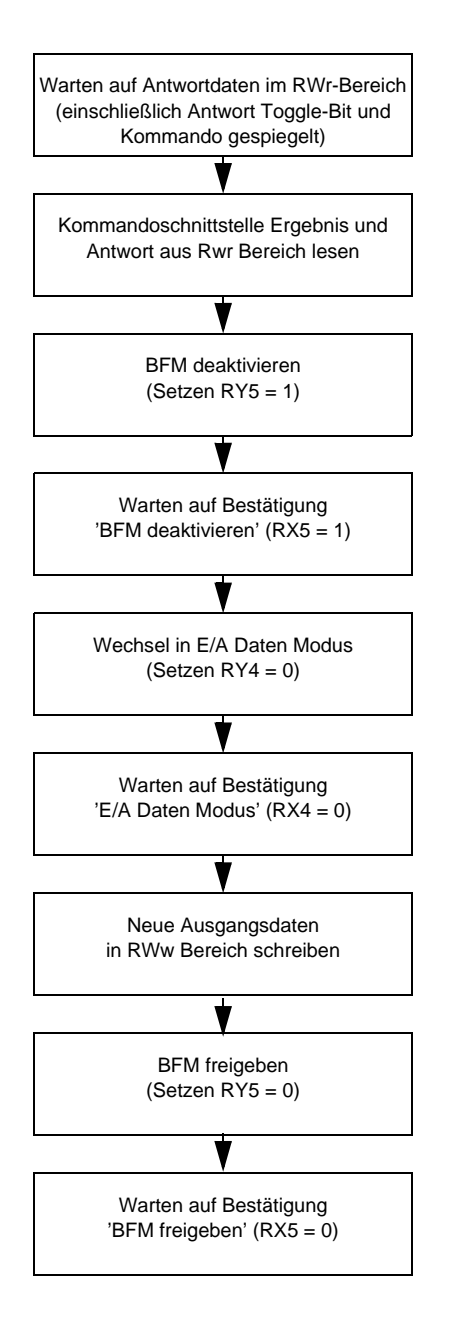

02.05.2016

## **PEPPERL+FUCHS**

#### <sup>1.)</sup> Beispiel:

Wenn der erste verwendete Befehl die Liste der erkannten Slaves (Kommando 0x46) liest, muss folgendes in den RWw-Bereich geschrieben werden:

| RWwm0 0x80 0x46                                                              | Adresse | Bit 15 12 Bit 11 8                            |  | Bit 7 4 Bit 3 0 |                     |
|------------------------------------------------------------------------------|---------|-----------------------------------------------|--|-----------------|---------------------|
|                                                                              | RWwm0   | 0x80                                          |  | 0x46            |                     |
| (Kommandoschnittstelle: Toggle-Bit und Kreis) (Kommandoschnittstelle: Komman |         | (Kommandoschnittstelle: Toggle-Bit und Kreis) |  | (Kommandoschnit | ttstelle: Kommando) |

Tab. 7-38.

Der restliche RWw-Bereich wird von diesem Befehl nicht genutzt, weil weitere Abfragebytes nicht benötigt werden.

Bei einer fehlerfreien Ausführung des Befehls und wenn Slaves 1A, 2A 3A erkannt werden, sehen die Antworten im RWw-Bereich folgendermaßen aus:

| Adresse | Bit 15 12 Bit 11 8                    |                                  | Bit 7 4              | Bit 3 0                        |
|---------|---------------------------------------|----------------------------------|----------------------|--------------------------------|
| RWrm0   | 0x80                                  |                                  | 0:                   | x46                            |
|         | (Kommandoscl)<br>Toggle-Bit und Ergel | nnittstelle:<br>onis gespiegelt) | (Kommand<br>Befehl g | oschnittstelle:<br>jespiegelt) |
| RWrm1   | 0x00                                  | )                                | 0:                   | k0E                            |
|         | (Kommandoschnittstell                 | le: Antwortbyte 2)               | (Kommandoschnitt     | stelle: Antwortbyte 1)         |
| RWrm2   | 0x00                                  | )                                | 0:                   | x00                            |
|         | (Kommandoschnittstell                 | le: Antwortbyte 4)               | (Kommandoschnitt     | stelle: Antwortbyte 3)         |
| RWrm3   | 0x00                                  | )                                | 0:                   | x00                            |
|         | (Kommandoschnittstell                 | le: Antwortbyte 6)               | (Kommandoschnitt     | stelle: Antwortbyte 5)         |
| RWrm4   | 0x00                                  | )                                | 0:                   | x00                            |
|         | (Kommandoschnittstell                 | le: Antwortbyte 8)               | (Kommandoschnitt     | stelle: Antwortbyte 7)         |

Tab. 7-39.

Der restliche RWw-Bereich wird von diesem Kommando nicht genutzt, weil die Antwortdaten nicht den kompletten RWw-Bereich benötigen.

## о ]]

#### Hinweis!

Eine Auflistung aller Kommandoschnittstellen-Befehle und der Struktur der Abfrage/ Antwort Daten finden Sie im separaten Handbuch "AS-i 3.0 Kommandoschnittstelle".

Im Standard Modus wird **Message Transmission** verwendet, um auf die Kommandoschnittstelle zuzugreifen.

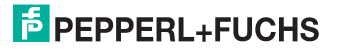

#### 7.2 Zugriff mittels Message Transmission

**Message Transmission** ist eine Methode, um azyklische Anfragen in den zyklischen CC-Link Prozessdaten abzubilden. Alle Datenübertragungen werden von dem CC-Link Master-Modul initiiert. Informationen, ob Telegrammübertragung durch den Master unterstützt wird oder nicht, finden Sie in der Dokumentation Ihres CC-Link Masters.

#### Beispiel:

Das Mitsubishi CC-Link Master-Modul QJ61BT11N für die Mitsubishi Q-Serie unterstützt den Befehl G(P).RDMSG zur Telegrammübertragung. Eine detaillierte Beschreibung dieses Befehls finden Sie in der Bedienungsanleitung des QJ61BT11N.

Dieser Befehl benötigt verschiedene Parameter, wie die CC-Link Stationsnummer des Ziel Remote-Gerätes und einem Puffer, um die Antwortdaten aufzunehmen. Diese sind in der QJ61BT11N Betriebsanleitung beschrieben.

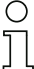

#### Hinweis!

Die Struktur der Sende- und Antwortdaten der Kommandoschnittstellenbefehle ist unabhängig von dem eingesetzten CC-Link Master und wird im separaten Handbuch "AS-i 3.0 Kommandoschnittstelle" beschrieben.

#### **Beispiel:**

Beim Lesen der Liste der erkannten Slaves (Befehl 0x46) und Register D1 des Mitsubishi QCPU ist zugeordnet als Parameter zum G(P).RDMSG als Startnummer des Gerätes, das die zu sendenden Daten speichert. Die folgenden Daten müssen in D1 gespeichert werden:

| Adresse | Bit 1512                                      | Bit 118 | Bit 74       | Bit 30               |
|---------|-----------------------------------------------|---------|--------------|----------------------|
| D1      | 0x00                                          | )       | 0:           | x46                  |
|         | (Kommandoschnittstelle: Toggle-Bit und Kreis) |         | (Kommandosch | nnittstelle: Befehl) |
|         | •                                             |         |              |                      |

Tab. 7-40.

Beachten Sie, dass das Toggle-Bit nicht für jede neue Anfrage geändert werden muss.

Der Sendedatengröße in Bytes muss auf 2 gesetzt und als Parameter an G (P).RDMSG gegeben werden.

Wenn Register D10 der Mitsubishi QCPU als Startadresse zum Speichern der empfangenen Daten des Befehls G(P).RDMSG übergeben wird, die zu empfangene Datengröße in Bytes auf mindestens 10 gesetzt wird, es keinen Fehler bei der Befehlsausführung gibt und die Slaves 1A, 2A und 3A erkannt wurden, wird folgendes ab Register D10 gespeichert:

| Adresse | Bit 1512 Bit 118                      |                                  | Bit 74                 | Bit 30                         |
|---------|---------------------------------------|----------------------------------|------------------------|--------------------------------|
| D10     | 0x00                                  |                                  | 0:                     | x46                            |
|         | (Kommandoscl)<br>Toggle-Bit und Ergel | nnittstelle:<br>onis gespiegelt) | (Kommand<br>Befehl g   | oschnittstelle:<br>jespiegelt) |
| D11     | 0x00                                  | )                                | 0:                     | k0E                            |
|         | (Kommandoschnittstell                 | le: Antwortbyte 2)               | (Kommandoschnitt       | stelle: Antwortbyte 1)         |
| D12     | 0x00                                  | )                                | 0:                     | x00                            |
|         | (Kommandoschnittstell                 | le: Antwortbyte 4)               | (Kommandoschnitt       | stelle: Antwortbyte 3)         |
| D13     | 0x00                                  | )                                | 0:                     | x00                            |
|         | (Kommandoschnittstell                 | (Kommandoschnitt                 | stelle: Antwortbyte 5) |                                |
| D14     | 0x00                                  | )                                | 0:                     | x00                            |
|         | (Kommandoschnittstel                  | le: Antwortbyte 8)               | (Kommandoschnitts      | stelle: Antwortbyte* 7)        |

Tab. 7-41.

Das Register das G(P).RDMSG zum Speichern der Antwortgröße (in Bytes) übergeben wurde, wird auf 10 gesetzt.

#### Hinweis!

Eine Auflistung aller Kommandoschnittstellen-Befehle und der Struktur der Abfrage/ Antwort Daten finden Sie im separaten Handbuch "AS-i 3.0 Kommandoschnittstelle".

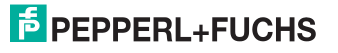

#### 8. Diagnose

#### 8.1 Systemdiagnose auf dem PC

#### 8.1.1 Software für Diagnose, Service und Freigabe-Messungen

Die intuitiv bedienbare Software für Diagnose, Service und Freigabe-Messungen erlaubt die PC-gestützte Messung unter Verwendung der überlegenen, in den AS-i Mastern eingebauten Messtechnik.

Die speziell entwickelte Software unterstützt sowohl den Maschinen-/Anlagebauer bei Freigabemessungen und prophylaktischer Fehlersuche als auch den Endkunden bei der vorbeugenden Wartung sowie bei der schnellen und eigenständigen Fehlerbehebung. Optional können die Analysedaten auch an unseren technischen Support als Grundlage für schnelle und zuverlässige Hilfe bei der Problembehandlung versendet werden.

#### 8.1.2 AS-i Control Tools

Mit der Software AS-i Control Tools haben Sie alle wichtigen Test- und Konfigurationsmöglichkeiten Ihres AS-i Kreises übersichtlich am PC zur Verfügung

Über eine grafische Darstellung Ihres AS-i Netzwerkes erhalten Sie einen schnellen Überblick über den Zustand Ihres Systems, so werden z.B. fehlende Slaves und nicht projektierte Slaves angezeigt. Weiterhin werden Peripheriefehler und die Zustände der in den Master integrierten "AS-i Wächter" gemeldet. Der **Diagnosepuffer** (nicht bei allen Geräten verfügbar!) speichert bis zu 1024 Ereignisse in einem Ringspeicher mit Zeitstempel. Vor allem aber bietet die AS-i Control Tools-Software einen einfachen und bequemen Weg neue AS-i Kreise zu konfigurieren oder bereits bestehenden Konfigurationen abzuändern. Diese Software ist auch Bestandteil der ASIMON-Software.

#### 8.1.3 ASIMON

Mit der Software ASIMON wird die sichere Einheit konfiguriert. Bereits konfigurierte Systeme können mit der Software live diagnostiziert werden. Der Zustand sämtlicher Ein- und Ausgänge wird graphisch dargestellt, ebenso die Ergebnisse der Vorverarbeitung.

In der Projektierung hat der Anwender die Möglichkeit, den einzelnen Bausteinen eindeutige Bezeichner zuzuweisen. Diese erscheinen so auch im Zusammenhang mit Fehlermeldungen im Display der Geräte. Um Fehler bereits bei der Projektierung zu vermeiden warnt die ASIMON-Software frühzeitig an relevanten Punkten.

Die Software AS-i Control Tools ist ebenfalls Bestandteil der ASIMON.

#### 8.1.4 Webserver

Die Geräte mit Ethernet-Schnittstelle stellen sämtliche Diagnosedaten über einen Webserver bereit. Dies erlaubt es zur Not auch ohne zusätzliche Software die Systeminformationen über jeden an das Netzwerk angeschlossenen PC mit Standard-Internetbrowser und Java abzurufen.

Um den vollen Umfang der Diagnosefunktionen und Konfigurationsmöglichkeiten der AS-i Master nutzen zu können, benötigen Sie jedoch die ASIMON-Software mit integrierten AS-i Control Tools und idealerweise zusätzlich die Software für Diagnose, Service und Freigabemessung.

#### 8.2 Diagnose auf der übergeordneten Steuerung

Alle Diagnoseinformationen werden auch auf der übergeordneten Steuerung zur Verfügung gestellt.

#### 8.2.1 Diagnose über Prozessdaten

Die Diagnose über die Prozessdaten stellt einen sehr einfachen Weg dar Diagnose-Informationen ins Steuerungsprogramm einzubinden und auf einem Bedienpanel anzuzeigen.

Für eine aussagekräftige Diagnose stehen folgende Möglichkeiten zur Verfügung:

#### 8.2.1.1 Diagnose der AS-i Kreise

□ Flags+Fault detector (siehe Kap. 6.1.1).

Wenn ein Konfigurationsfehler gemeldet wird, z.B. weil ein AS-i Slave ausgefallen ist, kommuniziert der AS-i Master weiter mit den vorhandenen Slaves. In vielen Fällen ist es jedoch eine gute und einfache Lösung die Abarbeitung des SPS Programms im Falle eines Konfigurationsfehlers zu unterbrechen.

#### 8.2.1.2 Diagnose des Sicherheitsmonitors

□ Safety Diagnose im Eingangsdatenabbild

Diagnose über die Zustände der sicheren AS-i Ein-/ und Ausgänge. Um Diagnoseinformationen über einen sicheren AS-i Ausgang zu erhalten muss die zugehörige Diagnose-Slave-Adresse eingebunden werden (siehe Absatz <A>).

□ Feldbus-Bits und Safety Status

Anwenderspezifische Diagnose (siehe Kap. 6.1.4) und Diagnose der Zustände der Freigabekreise (siehe Kap. 6.1.3)

#### Absatz A: Safety-Diagnose im Eingangsdatenabbild (IDI)

Diagnose der sicheren AS-i Eingänge

Die Diagnose im IDI ist eine Möglichkeit die wichtigsten Diagnosefunktionen in die Steuerung zu übertragen. Die Übertragung der Diagnoseinformation erfolgt im Abbild der Eingangsdaten, codiert auf die Eingangsbits der Adresse des sicheren Eingangsslaves (Siehe Kap.<Digitaldaten>).

In den Bits 0 und 1 wird der Schaltzustand der Kanäle 1 und 2 des sicheren Eingangs optimal schnell dargestellt und ist direkt ablesbar:

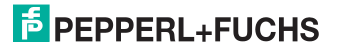

| Bit 3 | Bit 2 | Bit 1 | Bit 0 | Beschreibung                         |
|-------|-------|-------|-------|--------------------------------------|
| Х     | Х     | 0     | 0     | Beide Kanäle offen                   |
| Х     | Х     | 0     | 1     | 2. Kanal offen, 1. Kanal geschlossen |
| Х     | Х     | 1     | 0     | 2. Kanal geschlossen, 1. Kanal offen |
| Х     | Х     | 1     | 1     | Beide Kanäle geschlossen             |

Tab. 8-42.

In den Bits 2 und 3 wird der Zustand des sicheren Eingangs (die Devicefarbe der ASIMON) übertragen:

| Bit 3 | Bit 2 | Bit 1 | Bit 0 | Beschreibung                          |
|-------|-------|-------|-------|---------------------------------------|
| 0     | 0     | Х     | Х     | Devicefarbe: rot, grün oder grau      |
| 0     | 1     | Х     | Х     | Devicefarbe: gelb ("warten")          |
| 1     | 0     | Х     | Х     | Devicefarbe: gelb blinkend ("testen") |
| 1     | 1     | Х     | Х     | Devicefarbe: rot blinkend ("Fehler")  |

Tab. 8-43. Zustand des sicheren Eingangs

#### Diagnose der sicheren AS-i Ausgänge

Die Übertragung der Diagnoseinformationen eines sicheren AS-i Ausgangs erfolgt im Abbild der Eingangsdaten. Die Diagnoseinformation des sicheren Ausgangs wird auf die Eingangsdaten des Diagnose Slaves des jeweiligen sicheren Ausgangs kodiert.

| Bitbelegung der Eingänge des Diagnose-Slaves |                                        |  |  |  |
|----------------------------------------------|----------------------------------------|--|--|--|
| Bit                                          | AS-i Eingang                           |  |  |  |
| E0                                           |                                        |  |  |  |
| E1                                           | Diagnose (siehe Tabelle Device-Farben) |  |  |  |
| E2                                           |                                        |  |  |  |
| E3                                           | reserviert für EDM-Eingang             |  |  |  |

Tab. 8-44. Bitbelegung der Eingänge des Diagnose-Slaves

#### **Device-Farben**

Die Farben beziehen sich auf die Diagnose in der ASIMON.

| Wert | Farbe         | Beschreibung                                     | Zustandswechsel                                             | LED "OUT" <sup>1</sup> |
|------|---------------|--------------------------------------------------|-------------------------------------------------------------|------------------------|
| 0    | grün          | Ausgang an                                       | -                                                           | an                     |
| 1    | grün blinkend | -                                                | -                                                           | -                      |
| 2    | gelb          | Wiederanlaufsperre                               | Hilfssignal 2                                               | 1 Hz                   |
| 3    | gelb blinkend | -                                                | -                                                           | -                      |
| 4    | rot           | Ausgang aus                                      | -                                                           | aus                    |
| 5    | rot blinkend  | Warten auf<br>Fehlerentriegelung                 | Hilfssignal 1                                               | 8 Hz                   |
| 6    | grau          | Beschaltungs- oder<br>interner Fehler            | nur durch <b>Power On</b><br>am Gerät                       | alle LEDs<br>blitzen   |
| 7    | grün/gelb     | Ausgang freigegeben,<br>aber nicht eingeschaltet | Einschalten durch set-<br>zen des Ausgangsbits <sup>1</sup> | aus                    |

Tab. 8-45. Device-Farben

1. Siehe Dokumentation des AS-i Slaves.

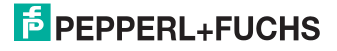

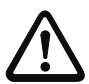

#### Achtung!

Folgende Punkte sind bei der Auswertung zu beachten:

- Die Informationen von Schaltzustand und Fehlerzustand werden nicht zeitsynchron verarbeitet.
- Bei einem Konfigurationsfehler werden alle Bits mit Wert 0 übertragen, dies muss bei der Auswertung der Daten beachtet werden.
- Bei gestopptem Monitor ist die Devicefarbe "grau".
- Als Übergangszustand kann beim regulären Schalten der Zustand "gelb blinkend" erkannt werden. Dies hängt von der eingestellten Baustein Bauart ab. Dieser Zustand darf erst dann als Testanforderung verstanden werden, wenn er stabil gemeldet wird (siehe Monitorinfo bzw. Safety Control/Status Byte). Dies ist erst dann der Fall, wenn Bit 6 in der Monitorinfo bzw. im Safety Control/Status Byte gesetzt wird ("Mindestens ein Baustein im Zustand Testen"). Somit dient die Diagnoseinformation im Eingangsdatenabbild nicht als Trigger für eine Testanforderung, sondern lediglich als detaillierte Information nachdem anhand der Monitorinfo bzw. des Safety Control/Status Bytes erkannt wurde, dass mindestens ein Baustein eine Testanforderung gemeldet hat.

#### Verändern der Grundeinstellung

Die Einstellung bzw. Veränderung der Diagnoseart erfolgt über das Display des Geräts ([SAFETY]->[AS-I SAFETY]->[SAFE SUBST VAL]).

Eine weitere Möglichkeit des Einstellens der Diagnoseart erfolgt per Parameter "IDI Substitution Mode" der Gerätebeschreibungsdatei.

#### 8.2.2 Diagnose über die Kommandoschnittstelle

Alle Diagnosedaten lassen sich auch einzeln azyklisch über die Befehle der Kommandoschnittstelle abfragen. Diese Vorgehensweise ist jedoch mit einem größeren Programmieraufwand verbunden.

#### 8.3 Fehleranzeige direkt am Gerät

#### 8.3.1 LEDs

Die am Gerät angebrachten LEDs erlauben auf einen Blick den Zustand der wichtigsten Funktionsparameter abzulesen, wie z.B. Betriebsspannung, Kommunikation mit der übergeordneten Steuerung, Kommunikation am AS-i Kreis und Zustand der sicheren Ein- und Ausgänge.

#### 8.3.2 LC-Display

Im Display der Gateways werden spontan Meldungen im Klartext über erkannte Fehler angezeigt (z.B. fehlende Slaves, Erdschluss, Doppeladresse...).

#### 8.3.3 AS-i Wächter

Umfangreiche in die AS-i Master serienmäßig eingebaute Messtechnik ermöglicht es, selbst nur sporadisch auftretende, auf die AS-i Kommunikation einwirkende Konfigurationsfehler und Störquellen einfach zu lokalisieren

#### 8.3.3.1 Doppeladresserkennung

Der Master erkennt, wenn zwei Slaves mit der gleichen Adresse im AS-i Kreis vorhanden sind.

#### 8.3.3.2 Erdschlusswächter

Der Erdschlusswächter überprüft die Symmetrie der AS-i Spannung. Ist die AS-i Spannung nicht mehr ausreichend symmetrisch ist die Störsicherheit der Datenübertragung eingeschränkt.

#### 8.3.3.3 Störspannungserkennung

Störspannungen auf der AS-i Leitung können Telegrammfehler erzeugen. Daher überwacht die Störspannungserkennung den AS-i Kreis auf Wechselspannungen, die weder vom AS-i Master noch von den Slaves erzeugt werden.

#### 8.3.3.4 Überspannungserkennung

Normalerweise verhalten sich UASi+ und UASi- symmetrisch zur Anlagenerde. Wird dieses Potential stark angehoben, detektiert und meldet dies die Überspannungserkennung.

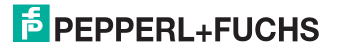

#### 9. Anhang

Quick Start Guides für Inbetriebnahme und Service stehen auf der Webseite zum Download zur Verfügung.

# FABRIKAUTOMATION – SENSING YOUR NEEDS

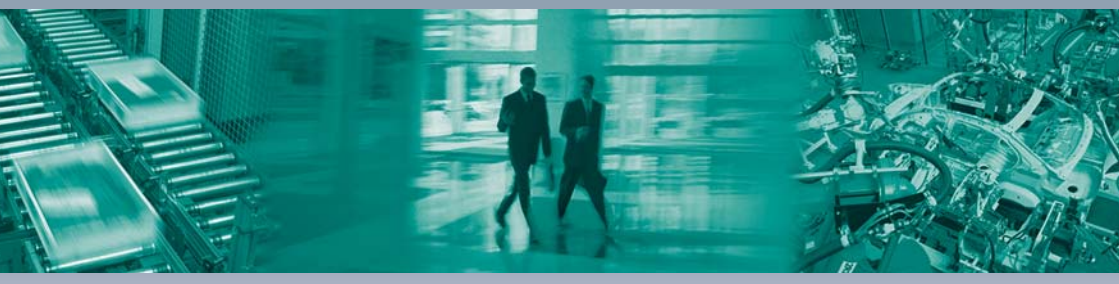

#### Zentrale weltweit

Pepperl+Fuchs GmbH 68307 Mannheim · Deutschland Tel. +49 621 776-0 E-Mail: info@de.pepperl-fuchs.com

#### Zentrale USA

Pepperl+Fuchs Inc. Twinsburg, Ohio 44087 · USA Tel. +1330 4253555 E-Mail: sales@us.pepperl-fuchs.com

#### Zentrale Asien

Pepperl+Fuchs Pte Ltd. Singapur 139942 Tel. +65 67799091 E-Mail: sales@sg.pepperl-fuchs.com

## www.pepperl-fuchs.com

Änderungen vorbehalten Copyright PEPPERL+FUCHS • Printed in Germany

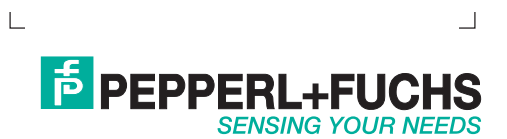